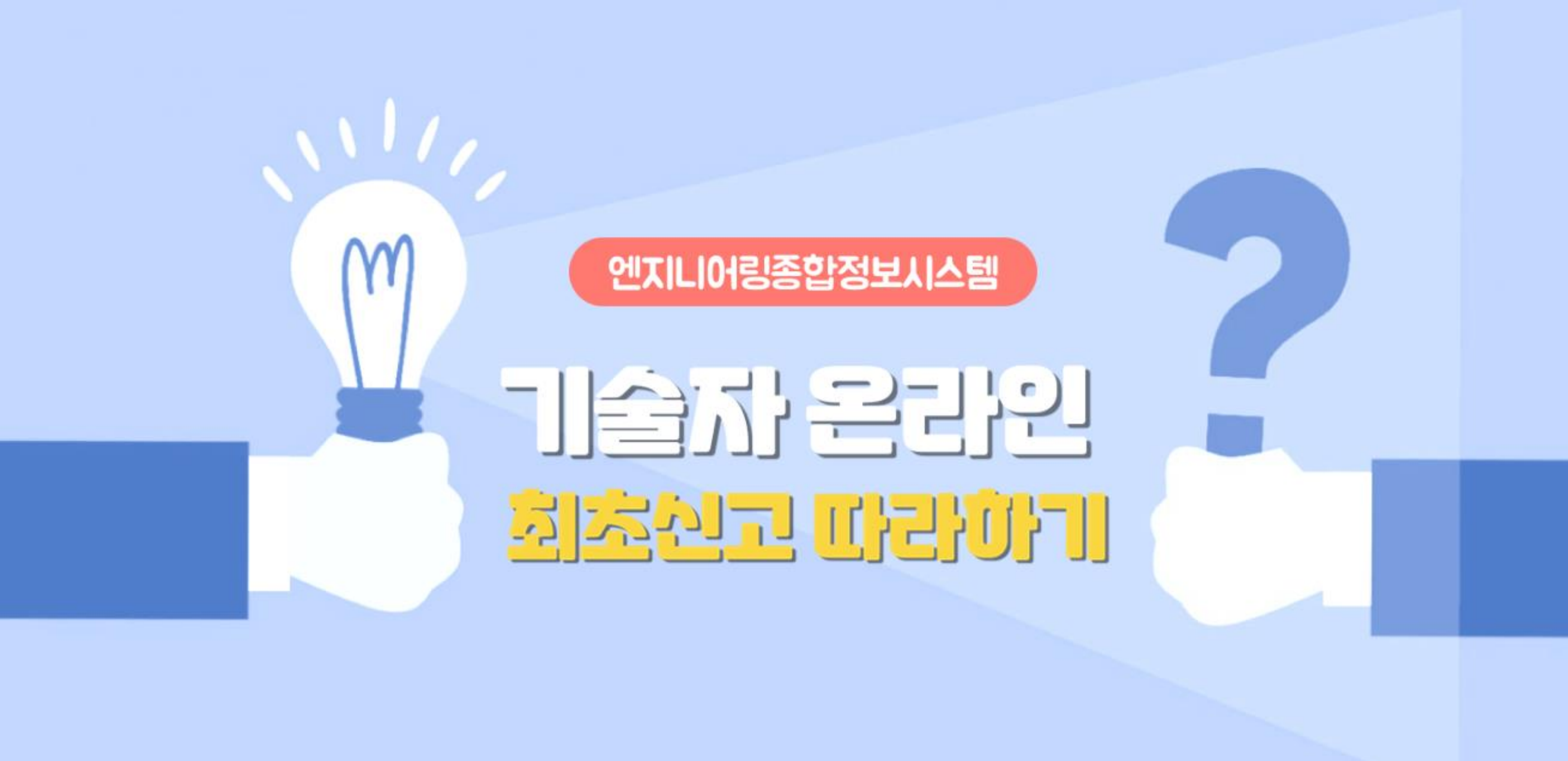

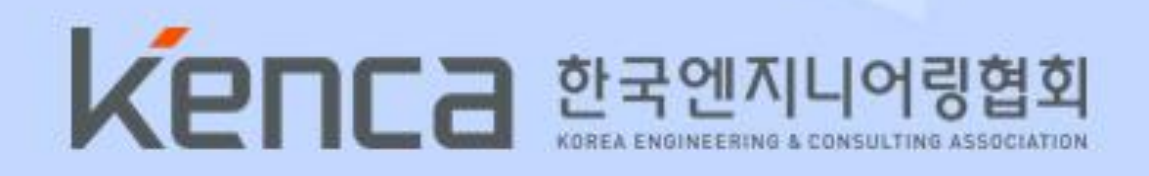

# 온라인신고 홈페이지 접속

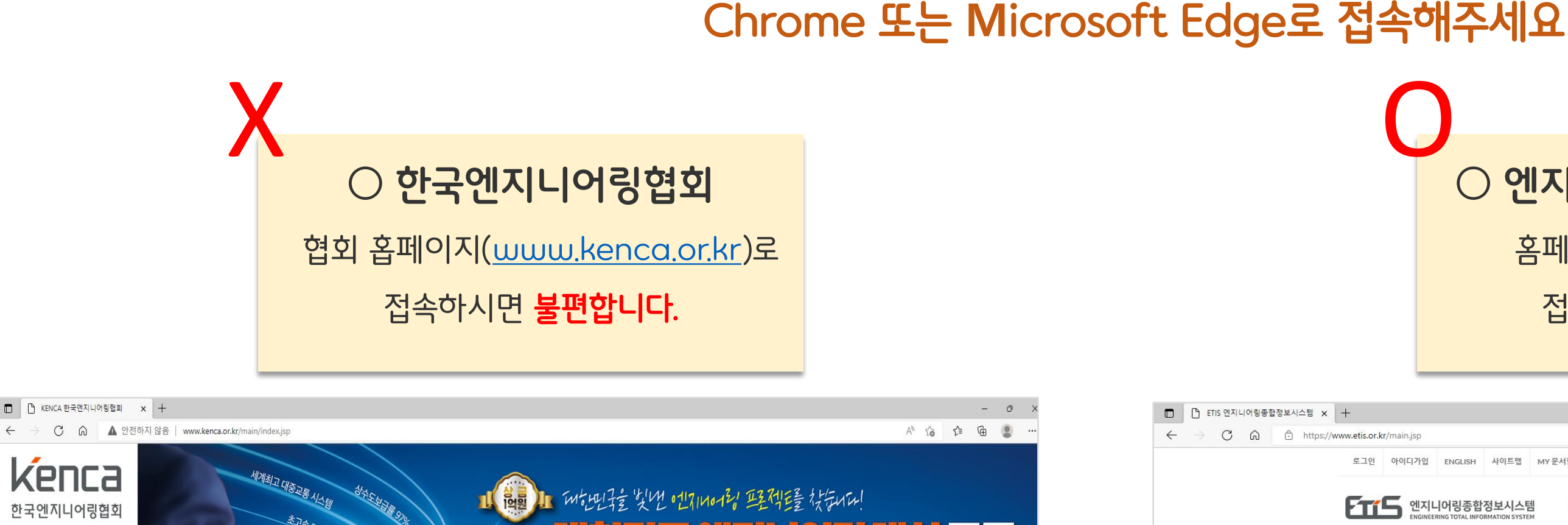

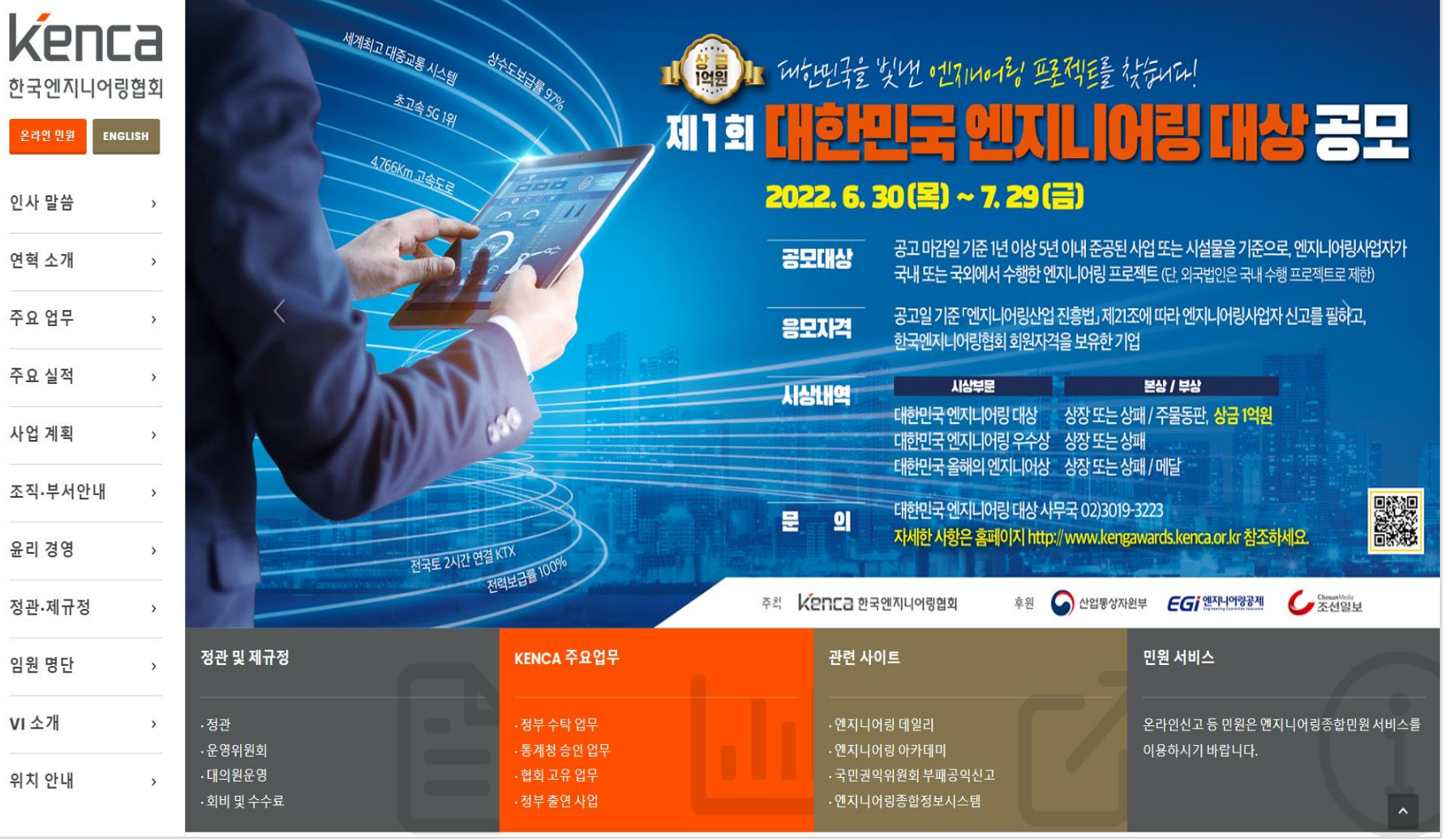

■ KENCA 한국엔지니어링협희 × +

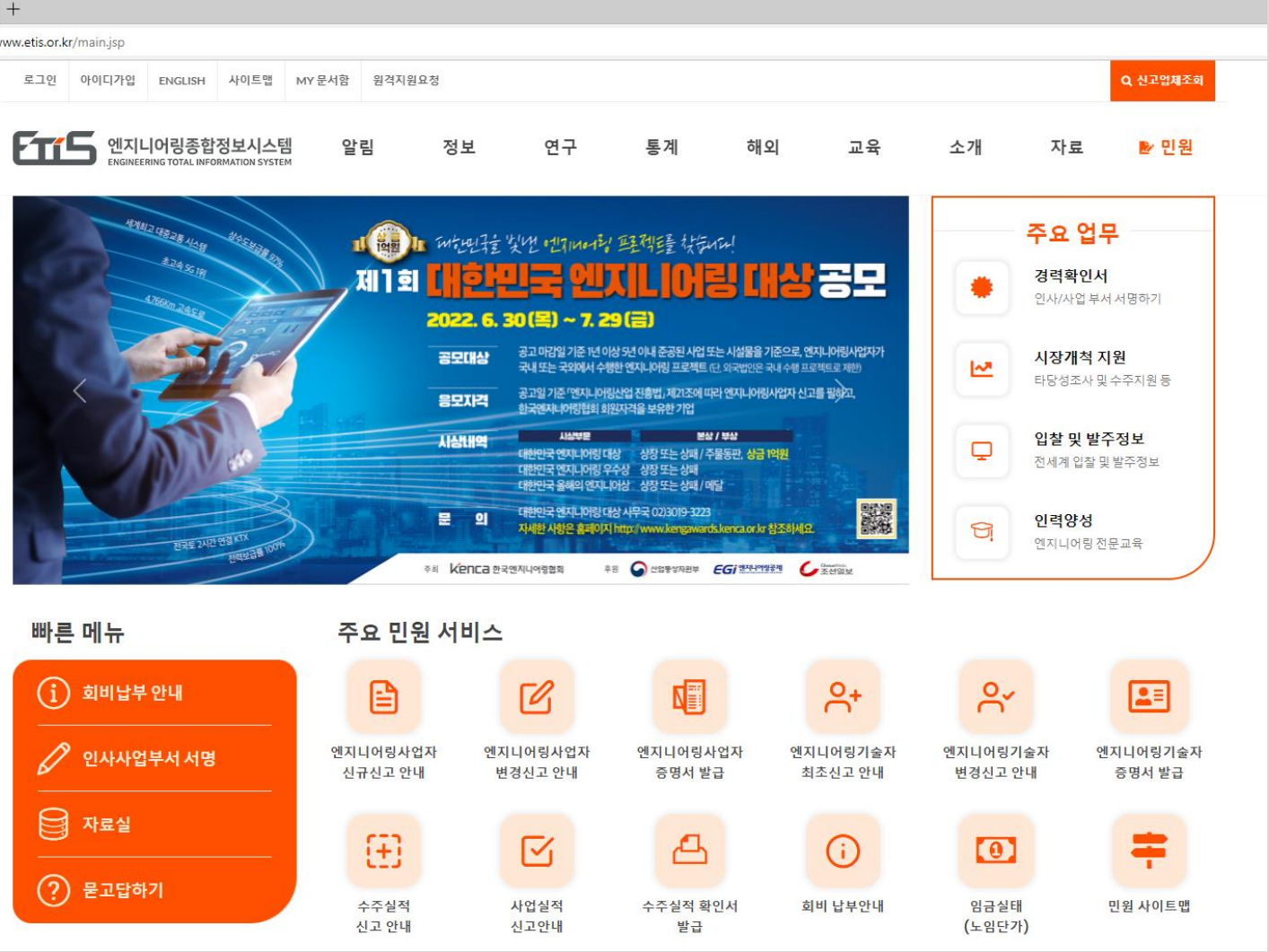

| í | 회비납 |
|---|-----|
| Ø | 인사사 |
|   | 자료실 |
| ? | 묻고답 |

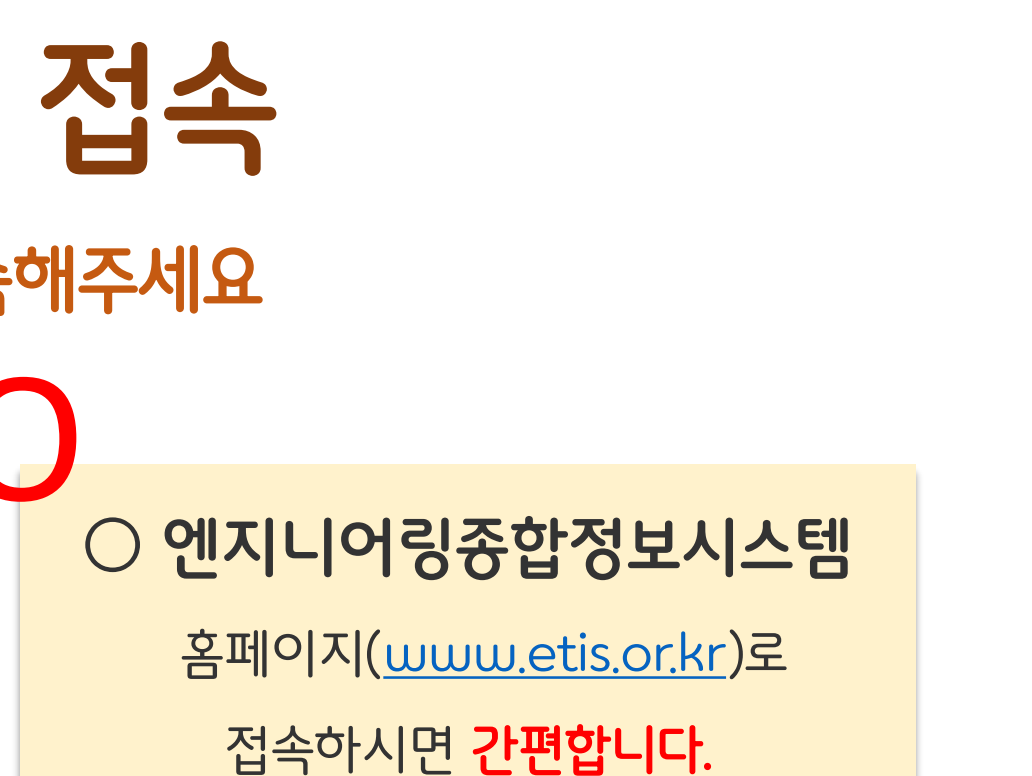

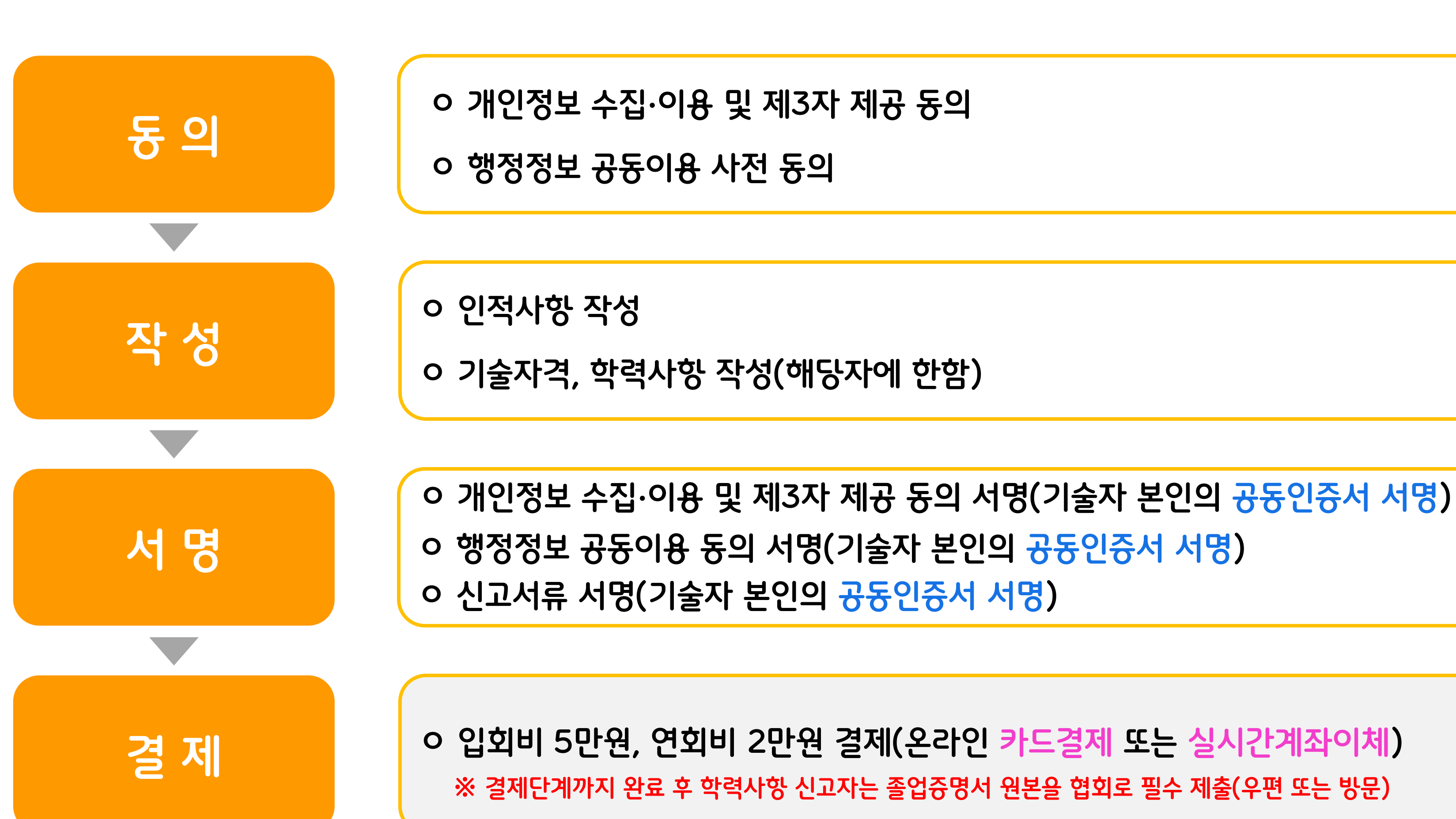

# 엔지니어링기술자 온라인 최초신고 절차

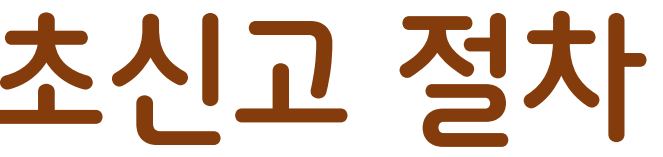

### 엔지니어링기술자 최초신고 메뉴

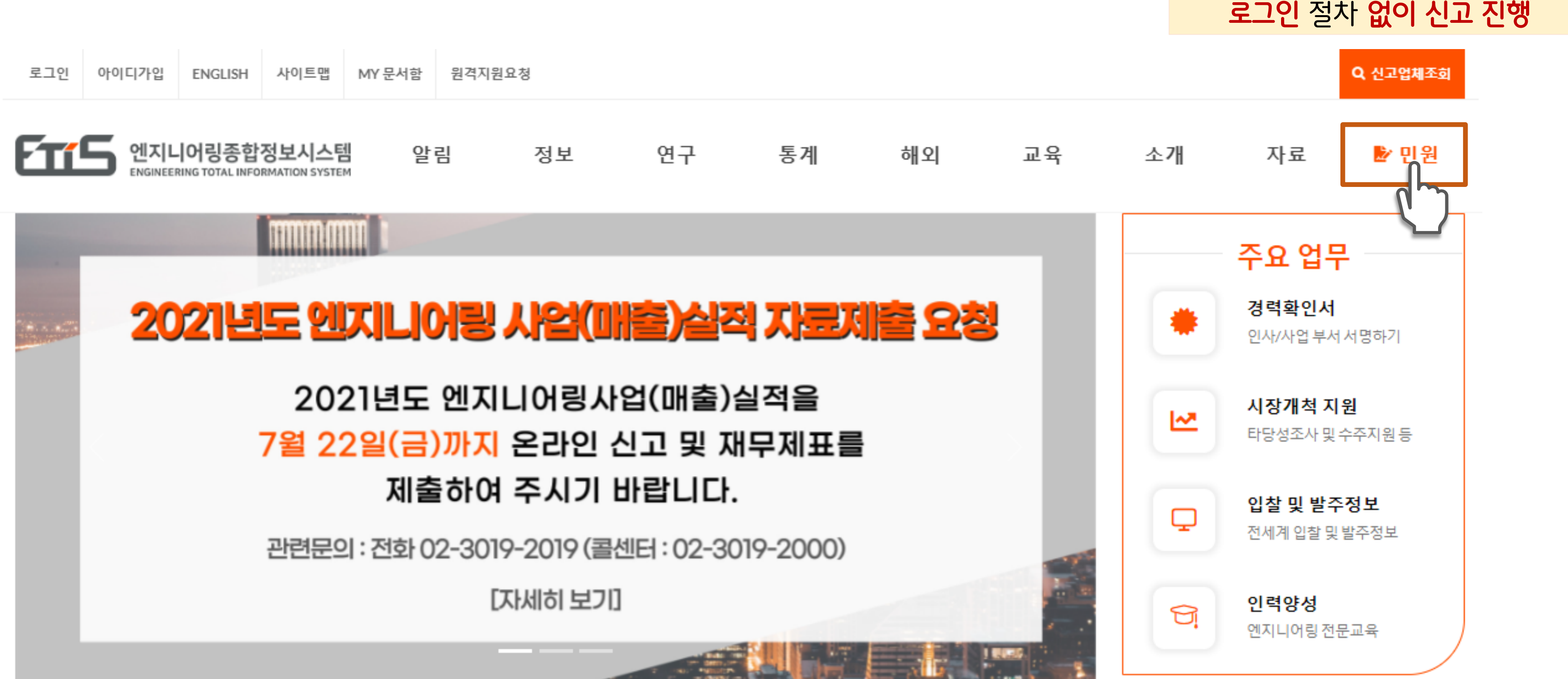

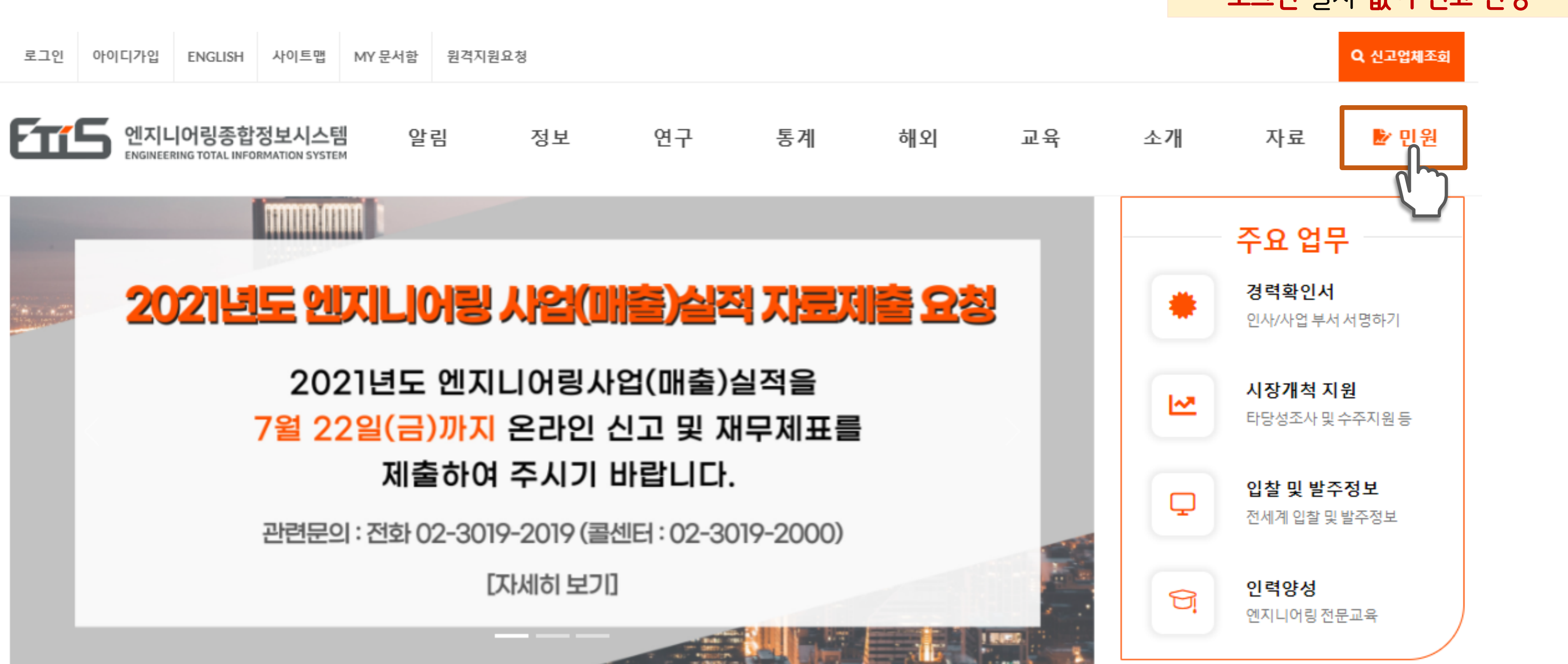

이 최초신고시 별도의 회원가입이나

## 엔지니어링종합정보시스템(ETIS) → '민원' 클릭

## '엔지니어링기술자' 바로가기 클릭

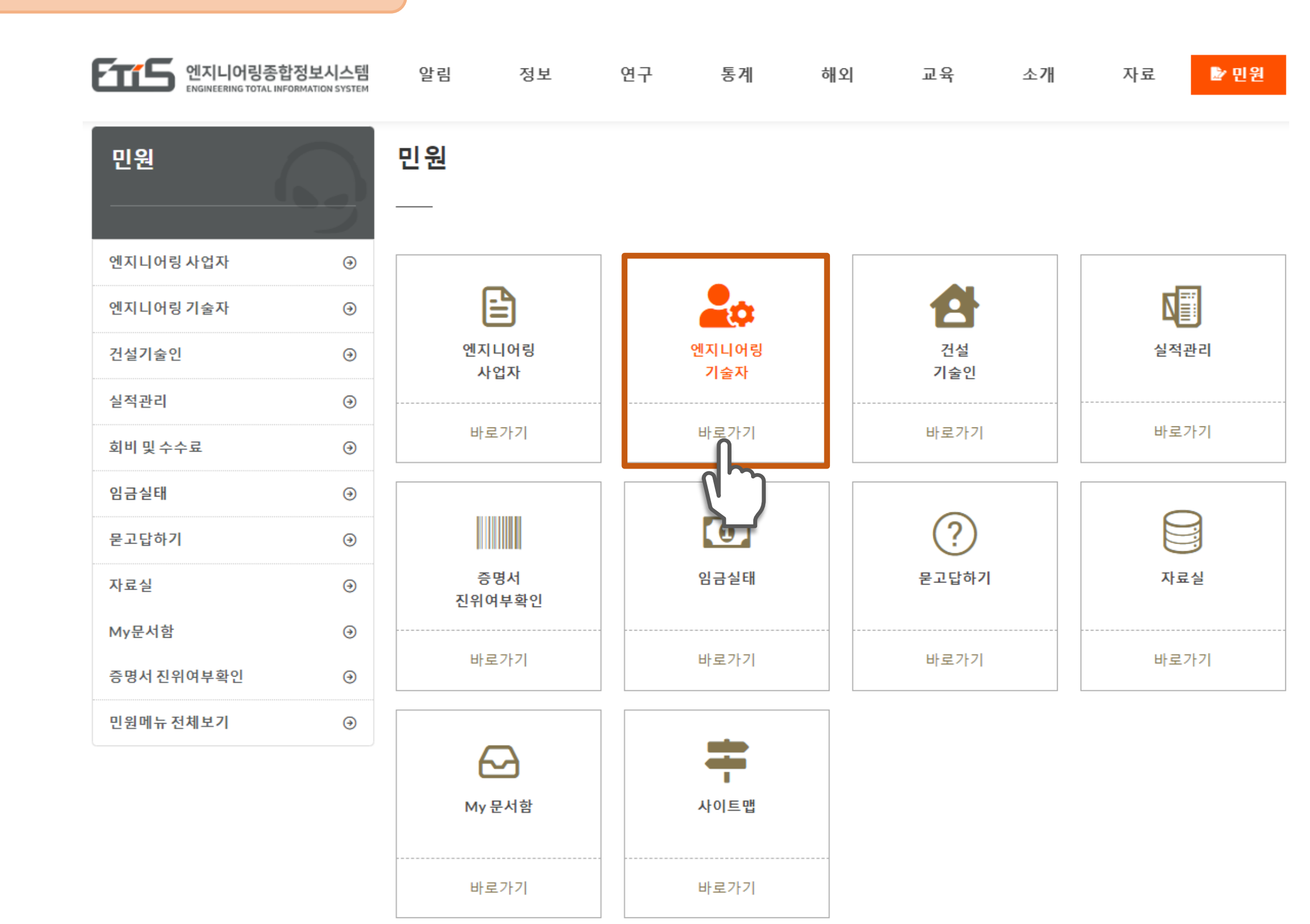

### 엔지니어링기술자 최초신고 메뉴

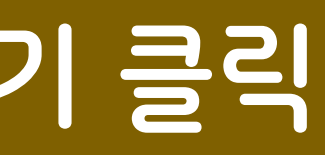

### '온라인 최초신고' 신고하기 클릭

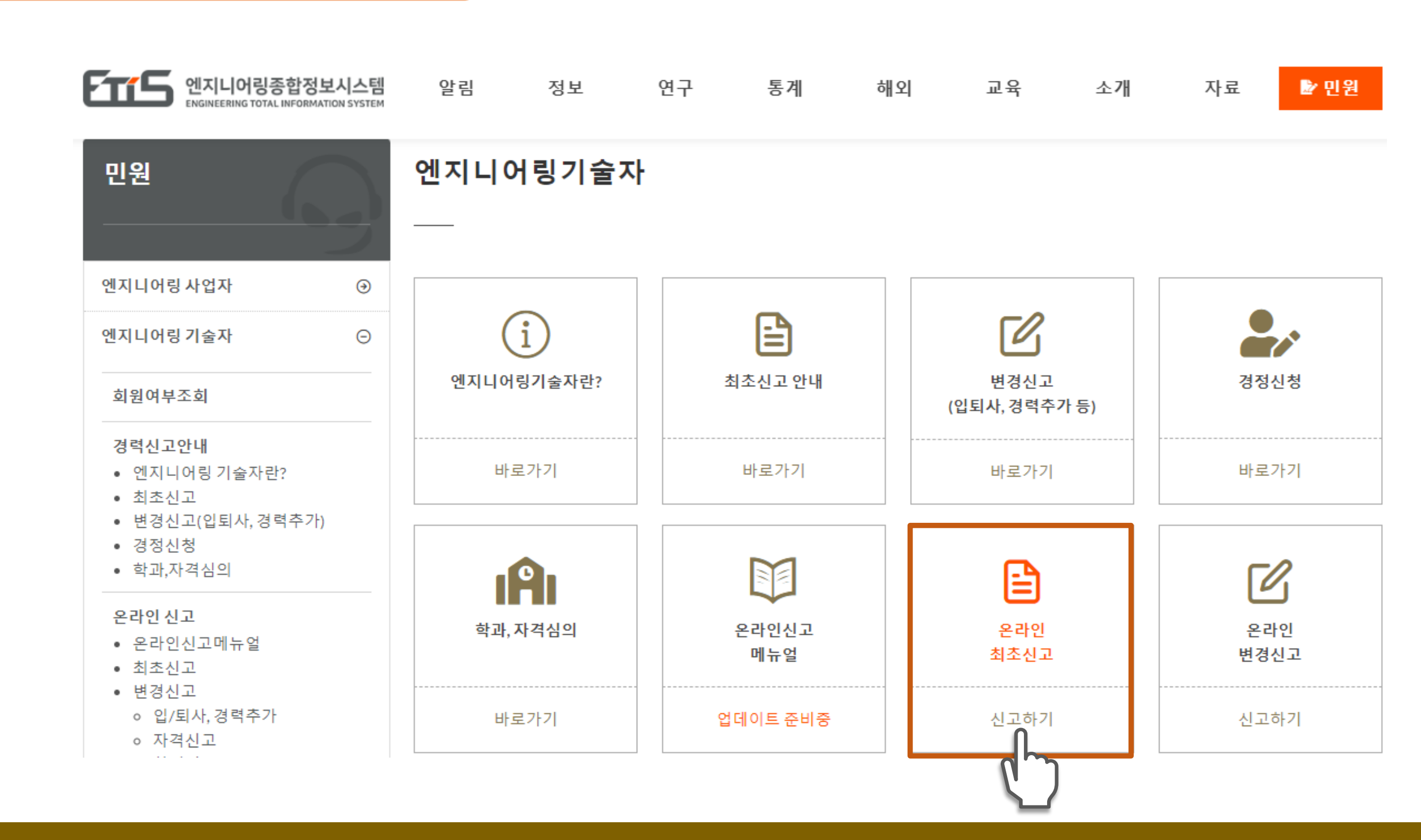

### 엔지니어링기술자 최초신고 메뉴

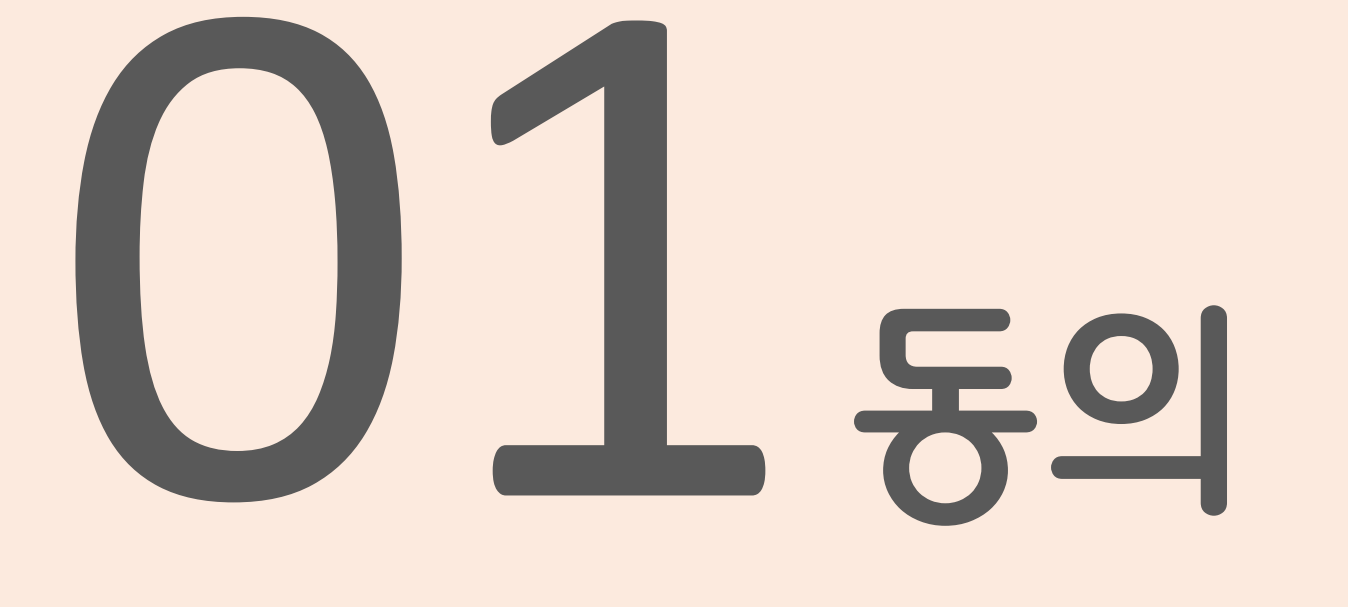

- ✔ 개인정보 수집 이용 및 제3자 제공
- 행정정보 공동이용 /

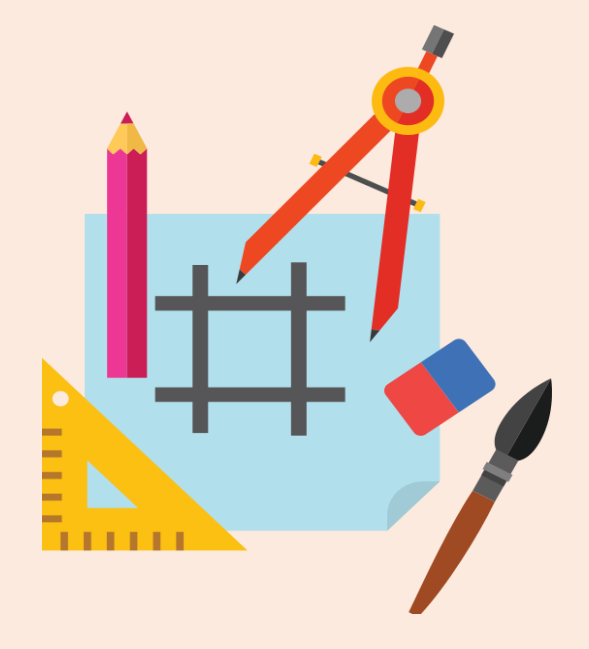

### 동의(개인정보 수집·이용 및 제3자 제공)

1

### 개인정보 수집·이용 및 제3자 제공 동의서(엔지니어링기술자/건설기술인 경력관리)

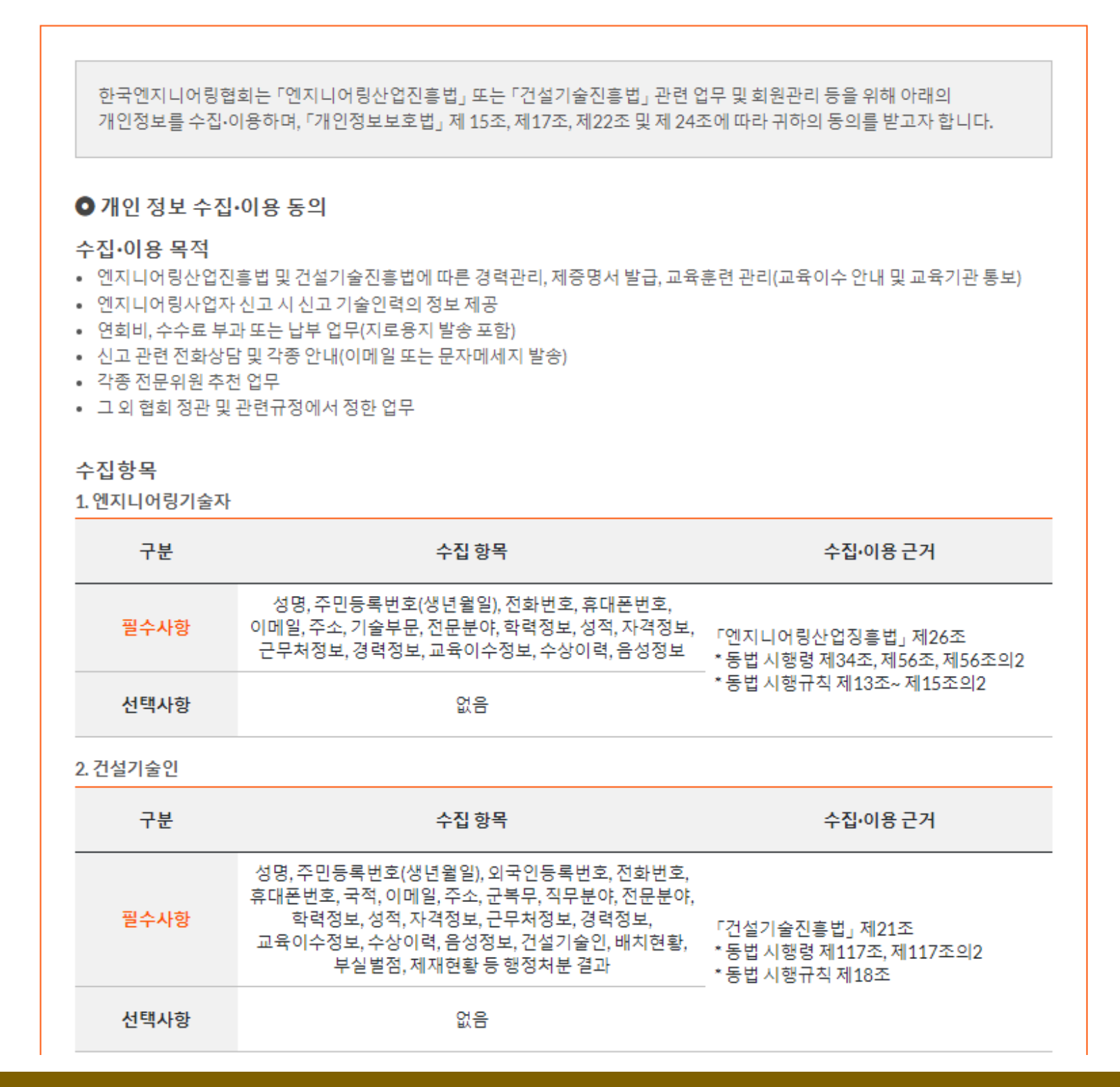

보유기간 및 이용기간

01동의

동의거부 권리 및 거부에 따른 불이익 이용에 제한이 있을 수 있습니다. · 개인정보 제3자 제공 안내 연회비 또는 수수료 이용 목적 엔 연회비 또는 수수료 납부 ※동의거부권리 및 거부에 서비스에 제한이 있을 수 있 건설기술인 교육훈련 이용 목적 건설기술인 교육훈련 의수 ※동의거부권리 및 거부에

있습니다.

### 동의 체크 후 '다음' 클릭

관련서류: 10년 / 관련 데이터셋: 준영구 / 제증명 신청서: 1년 / 전화상담 이력: 1년

02 작성

상기 개인정보 수집•이용에 대해 동의하지 않을 수 있으며, 거부할 경우 협회에서 제공하는 경력관리, 회원서비스, 홈페이지 등의

03 서명

04 결제

나품 ▶

| 제공받는자                            |                          | 제공 항목                             | 보유 및 이용기간                        |
|----------------------------------|--------------------------|-----------------------------------|----------------------------------|
| 지니어링기술자 또는 건설<br>엔지니어링사업?        |                          | , 생년윌일, 연회비 또는<br>수수료 납부현황        | <u>소속회사 퇴사 시</u><br><u>까지</u>    |
| 따른 불이익 상기 개인정보기<br>습니다.          | 제공에 동의하지 않을 수 있.         | 으며, 거부할 경우 연회비 5                  | 및 수수료 납부                         |
| 제공받는자                            | 제공 항목                    | 보유및(                              | 이용기간                             |
| <u>건설기술인이 소속된</u> 성<br><u>업체</u> | 명, 생년윌일, 교육이수 현황<br>기술등급 | 활, <u>건설기술진흥법령어</u><br><u>시 7</u> | <u>  따른 교육훈련 이수</u><br><u>까지</u> |
| 따른 불이익 상기개인정보 제                  | 네공에 동의하지 않을 수 있          | 으며, 거부할 경우 교육훈련                   | 안내를 받지 못할 수                      |
|                                  |                          |                                   |                                  |
|                                  |                          |                                   | ☑동으                              |
|                                  |                          |                                   |                                  |

### 행정정보 공동이용 사전동의서

사무의 명칭:엔지니어링기술자 경력신고(최초) ● 공동이용 행정정보(구비서류) 공동이용 행정정보(구비서류) 동의여부(동의시 서명 또는 인) 국가기술자격취득사항 확인서 ● 이용기관의 명칭: 한국엔지니어링협회 회원지원 본부/경력관리팀 본인은 위 사무의 처리를 위하여 「전자정부법」 제36조에 따른 행정정보의 공동 이용을 통해 이용기관의 업무처리담당자가 전자적으로 본인의 구비서류를 확인하는 것에 동의합니다. (위에 기재된 구비서류 정보는 해당 사무 이외의 용도로 사용될 수 없으며, 만약 전자적 확인에 대하여 본인이 동의하지 아니하는 경우에는 본인의 선택에 따라 서류로 대신 제출할 수 있음)

### 동의 체크 후 '다음' 클릭

1

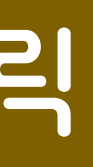

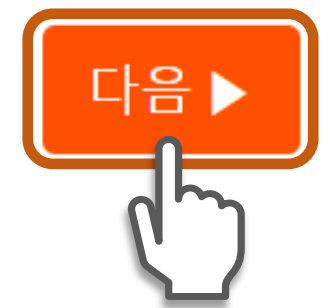

| ol | 01 | 토 | ol | 하 | π |  |
|----|----|---|----|---|---|--|

02 작성

[ 행정정보 공동이용 ] 각종 민원신청시에 필요한 구비서류를 제출하지 않아도 민원담당자가 전산망으로 확인하여 민원을 처리하는 전자정부 서비스 \* 졸업증명서는 조회 불가

04 결제

03서명

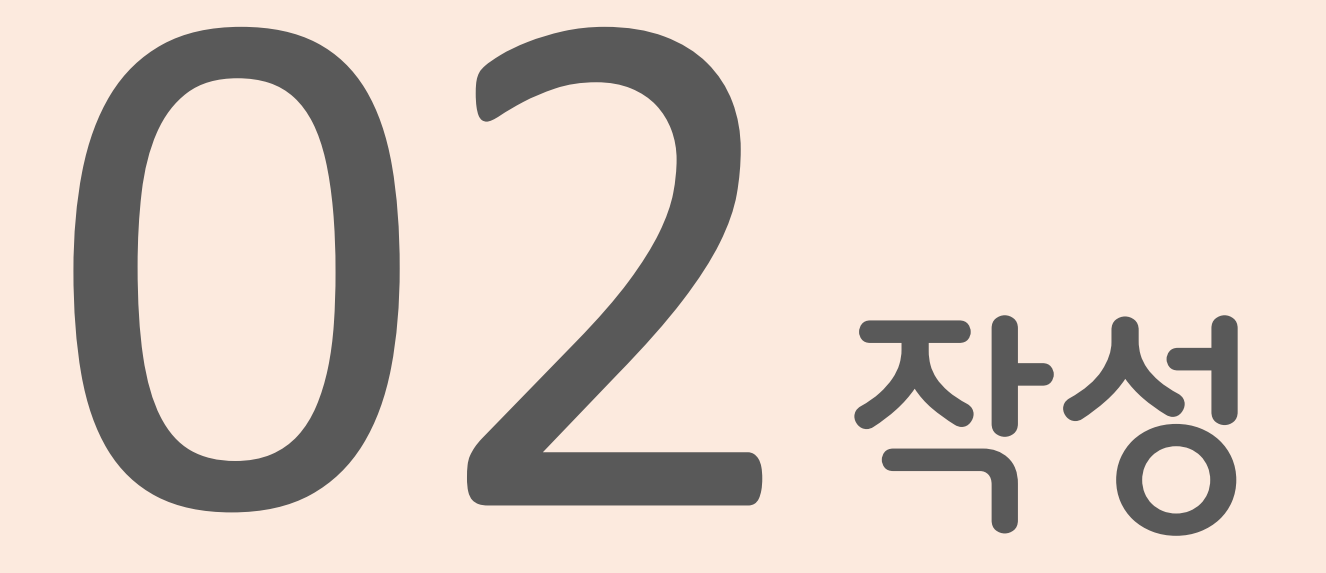

- ✔ 인적사항
- ✔ 기술자격
- ✔ 학력사항

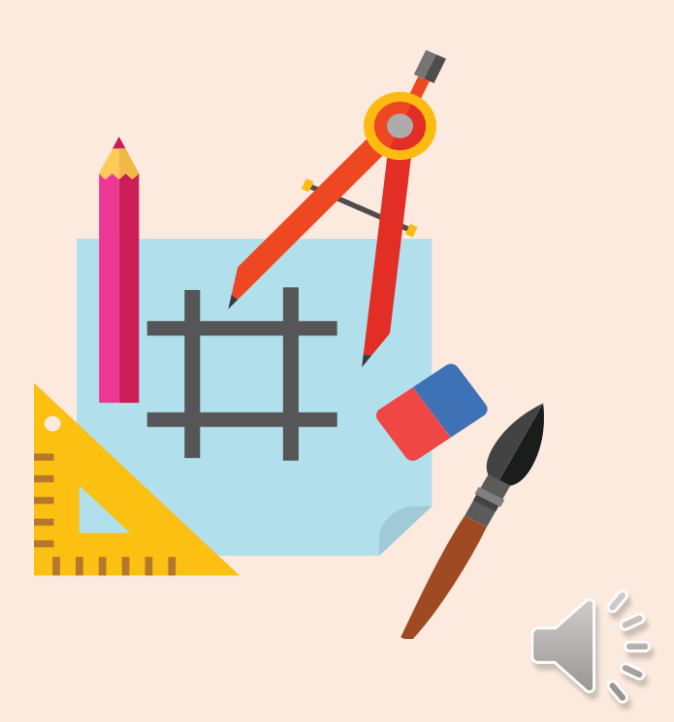

### 신고자의 인적사항 작성

|          | ※성명(한자)는 키보드 우측하단 [한자]키를 활용하여 입력하세요               |
|----------|---------------------------------------------------|
| 주민등록번호   |                                                   |
| 회원번호     | [ 인적사항 작성시 유의사항 ]                                 |
|          | ① 인적사항 중 <b>*</b> 표시 항목은 <mark>필수</mark> 기재사항(증명사 |
| 주소*      | ② 공동인증서 또는 휴대폰 본인인증 필수                            |
|          | ※ 본인인증시 휴대폰으로 인증이 가늉하나 신고서류의 서                    |
| 휴대폰번호    | 공동인승 서명이 필요하므로 <mark>공동인승서 준비 필수</mark>           |
| 전화번호     | 선택 🗸 - 🗌 -                                        |
| E-mail * |                                                   |
| 증명사진 *   | 파일선택 선택된파일없음                                      |
|          |                                                   |

02작성 >

| ● 인적사항   |          |   |
|----------|----------|---|
| 성명(한글) * | 성명(한자) * | 성 |

2

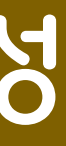

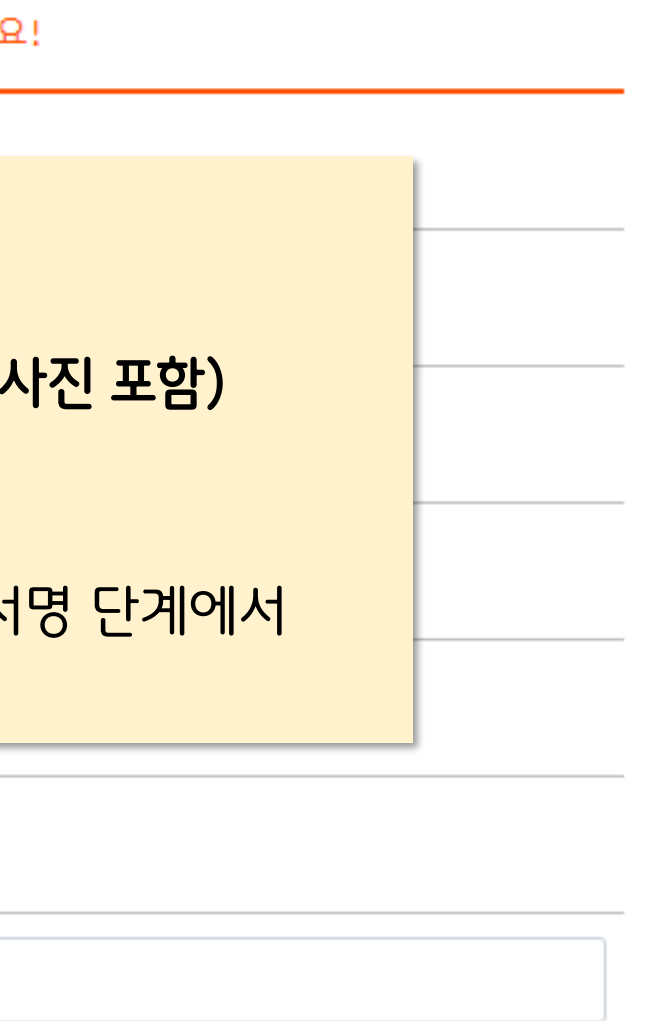

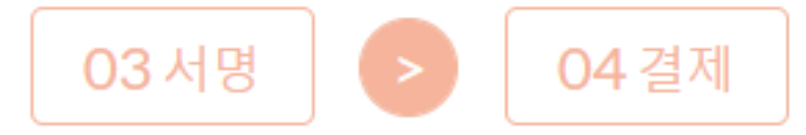

# 성명(한글/한자/영문), 주민번호를 입력 후 공동인증서로 본인인증

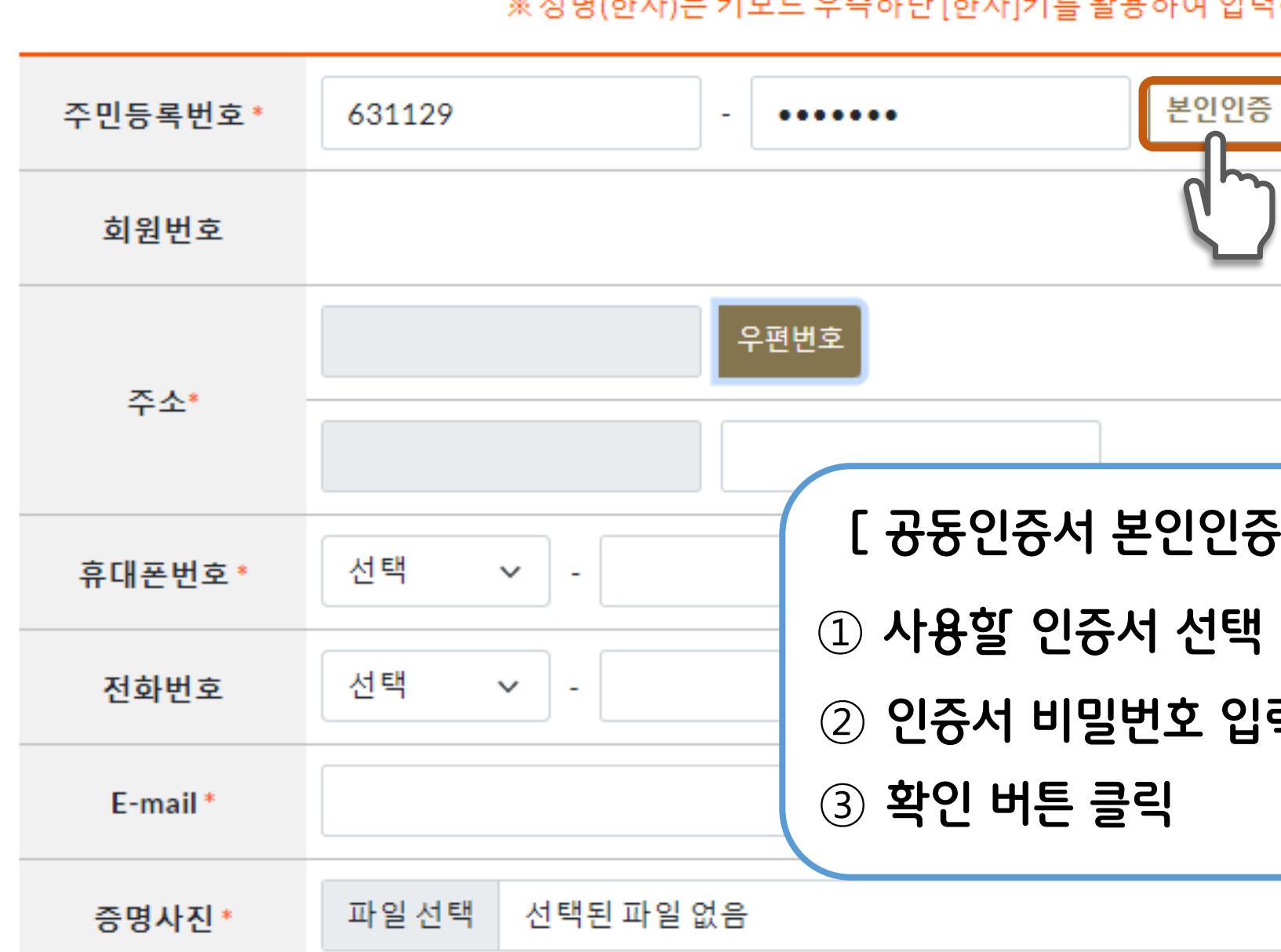

※성명(한자)는 키보드 우측하단 [한자]키를 활용하여 입력

03서명

02작성

### 홍길동 洪吉童 성명(한자)\*

### ● 인적사항 성명(한글)\*

01동의

2

작성

| 성명(영           | 문)*                     | Hong G                                                                            | ildong                      |                          |             |    |
|----------------|-------------------------|-----------------------------------------------------------------------------------|-----------------------------|--------------------------|-------------|----|
| 취하세요!          | 인증서 선                   | 택창                                                                                |                             |                          |             |    |
|                | E                       | rís :                                                                             | 엔지니어링경<br>INGINEERING TOTAL | 통합정보시스<br>INFORMATION SY | 스템<br>ISTEM |    |
| - 인증/          | 너가 저                    | 장된 우                                                                              | 치를 클                        | 릭 후 역                    | 인증서         | 선택 |
|                | 브라우저                    | (비)<br>()<br>()<br>()<br>()<br>()<br>()<br>()<br>()<br>()<br>()<br>()<br>()<br>() | **<br>다<br>보안토큰             |                          |             |    |
|                | 사용할 인증서                 | 선택                                                                                |                             |                          |             |    |
|                | 소유                      | 자명                                                                                | 용도                          | 발급기관                     | 만료일         |    |
| <del>}</del> ] |                         |                                                                                   | 은행(개인)                      | yessignCA C              | 2022-09-10  |    |
| 역              | <b>인증서 비밀번</b><br>비밀번호를 | <b>!호 입력</b><br>입력하시오.                                                            |                             | Q 공동인                    | 중서 가져오기     |    |
|                | 확                       | <u>ଅ</u>                                                                          | 취소                          | 인증                       | 서 보기        |    |
|                |                         |                                                                                   |                             |                          |             |    |

04 결제

# 우편번호 버튼을 클릭하여 도로명주소로 검색·선택 후 상세주소 입력

02작성

2

작성

01동의

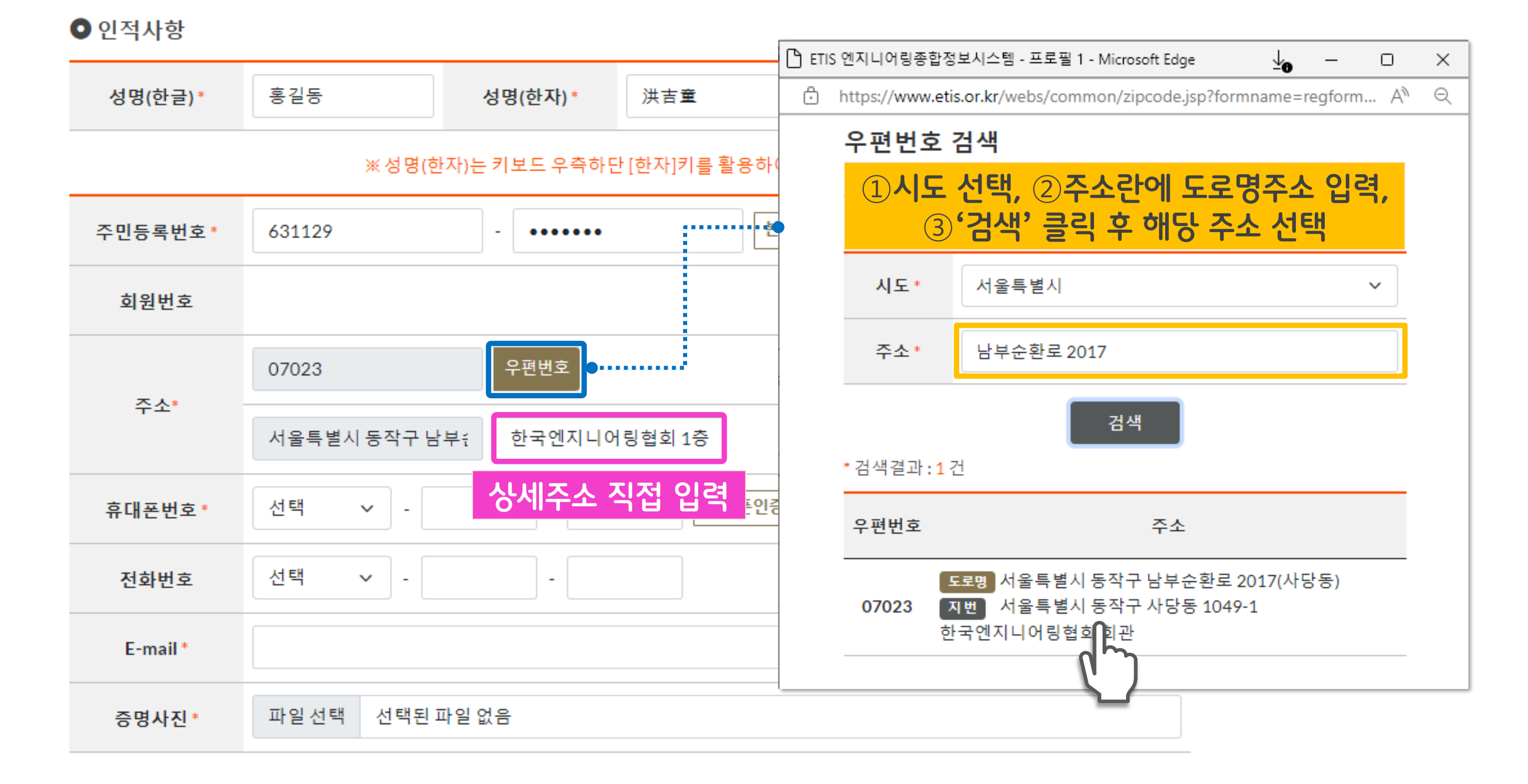

03 서명

04 결제

### <mark>휴대폰번호, 이메일 주소 입력(전화번호는 필수 입력사항 아님)</mark> ※ 입력하신 휴대폰번호로 신고 진행 상황이 문자 전송되므로 정확한 입력 필요

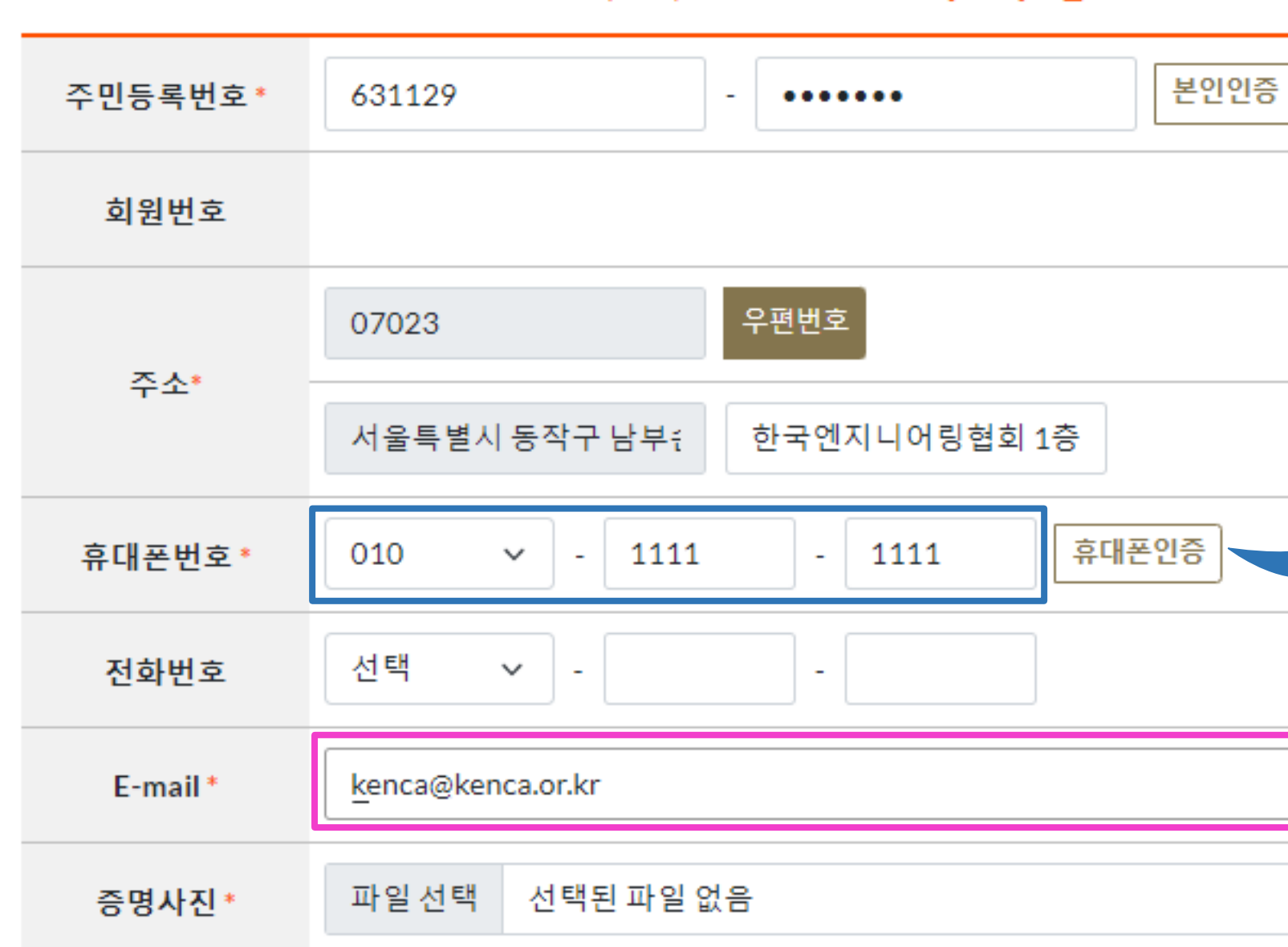

### ※성명(한자)는 키보드 우측하단 [한자]키를 활용하여 입력

성명(한글)\* 홍길동 성명(한자)\* 洪吉童

● 인적사항

01동의

작성

2

02작성 🕟 🤇

03서명

| ł  | PASS                                    |
|----|-----------------------------------------|
| 하서 | 이용 중이신 통신사를 선택하세요.                      |
|    | sk telecom                              |
|    | ⓒ LG U <sup>+</sup> 알뜰폰                 |
|    | 전체 동의                                   |
|    | 기인정보아용동의 고유식별정보처리동의                     |
|    | 서비스이용약관동의 통신사이용약관동의                     |
|    | 시작하기                                    |
|    | 안전한 본인확인을 위해 키보드 보안 프로그램을 설치해주세요.<br>설치 |
|    |                                         |

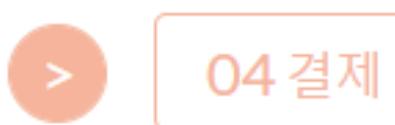

## <mark>증명사진 '파일 선택' 버튼을 클릭하여 사진 업로드(jpg, gip</mark> 파일만 업로드 가능)

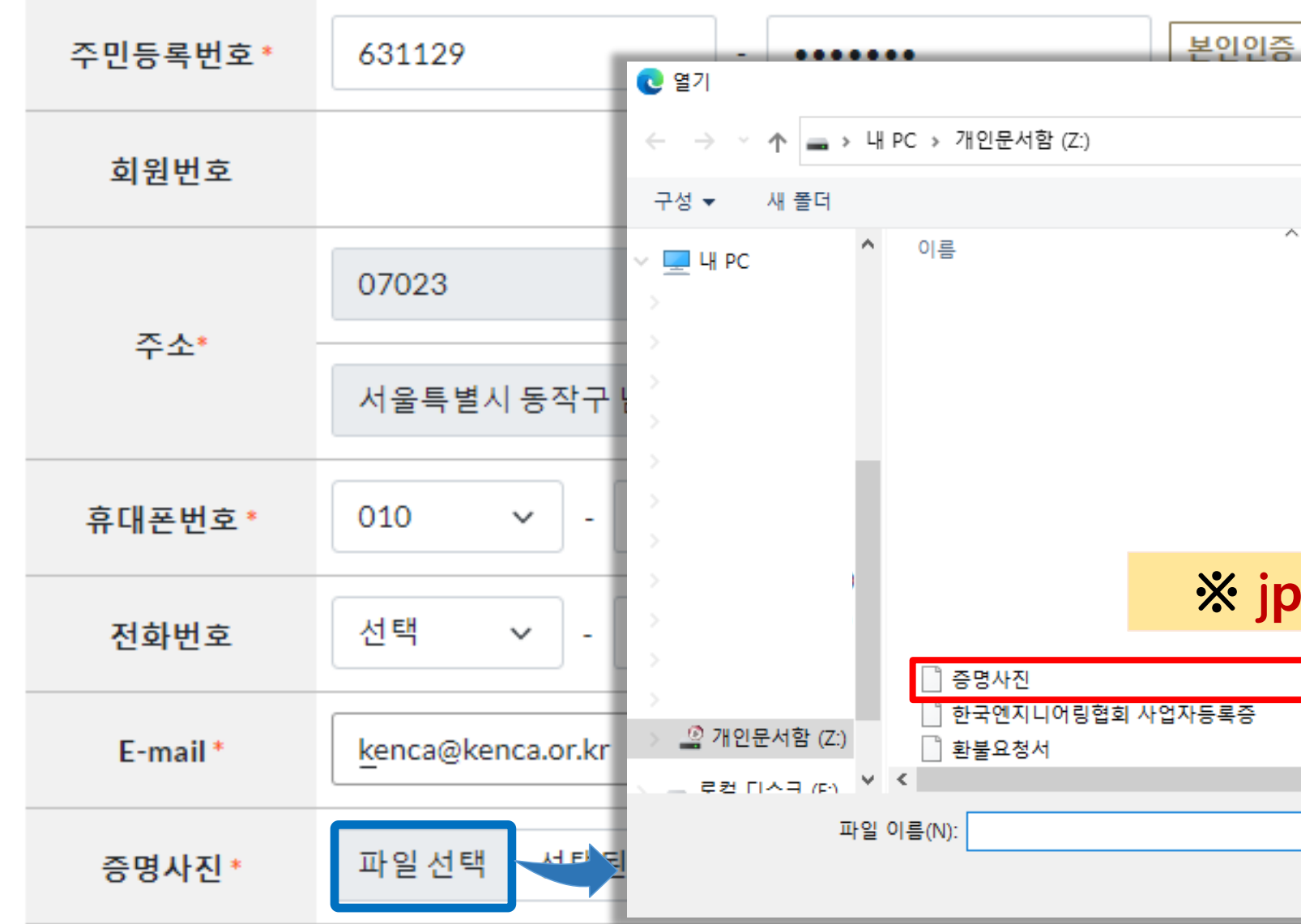

### ※성명(한자)는 키보드 우측하단 [한자]키를 활용하여 입력적

● 인적사항
 성명(한글)\*
 홍길동
 성명(한자)\*
 洪吉童

01동의 > 02작성

2

작성

| 하세요!                         |               |        |              |      |      |
|------------------------------|---------------|--------|--------------|------|------|
|                              |               |        |              |      |      |
|                              |               |        |              |      | ×    |
|                              | ٽ ~           | 오 개    | 인문서함 (Z:)    | 검색   |      |
|                              |               |        |              |      | ?    |
| `                            | 수정한 날짜        |        | 유형           |      | 크기 ^ |
|                              |               |        |              |      | - 18 |
|                              |               |        |              |      | - 18 |
|                              |               |        |              |      | - 11 |
|                              |               |        |              |      | - 18 |
|                              |               |        |              |      | - 18 |
| o <mark>g, gif</mark> 파일만 업로 | 일드 가늉         |        |              |      | - 18 |
|                              |               |        |              |      | - 18 |
|                              | 2021-08-25 오후 | ≅ 3:49 | JPG 파일       |      | - 18 |
|                              | 2020-04-21 오루 | ≅ 5:30 | Adobe Acrob  | at D |      |
|                              | 2021-07-06 오신 | 2 8:55 | WICROSOTE WO | yra  | >    |
|                              |               |        | .01          |      |      |
|                              | ~             | 포근피    | 2            |      |      |
|                              |               | 열7     | 1(0)         | 취소   |      |

Hong Gildong

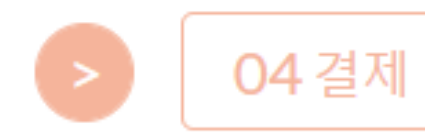

성명(영문)\*

03서명

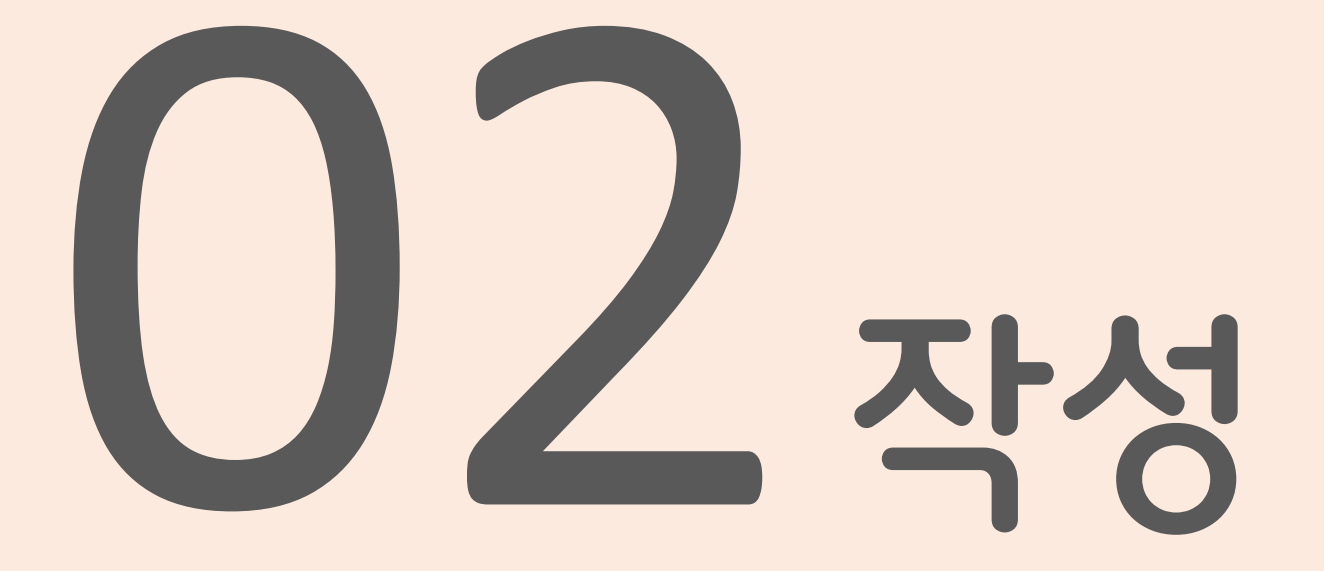

- ✔ 인적사항
- ✔ 기술자격
- ✔ 학력사항

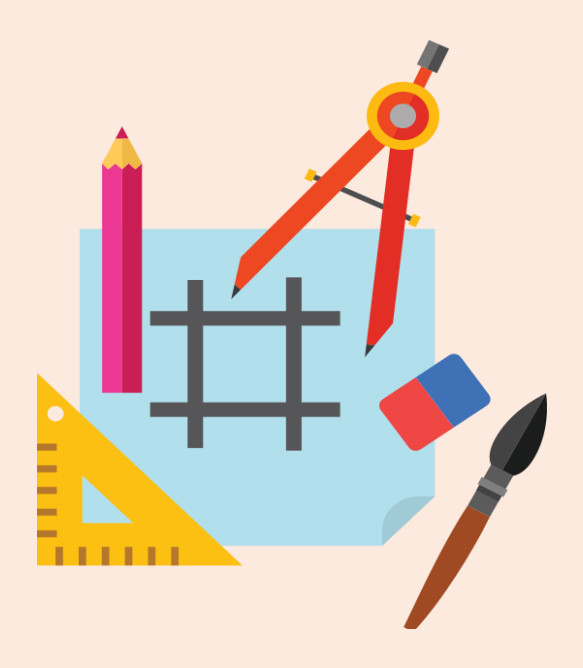

### ·검색' 버튼을 클릭하여 자격명 검색 후 선택(자격등급은 자동입력됨)

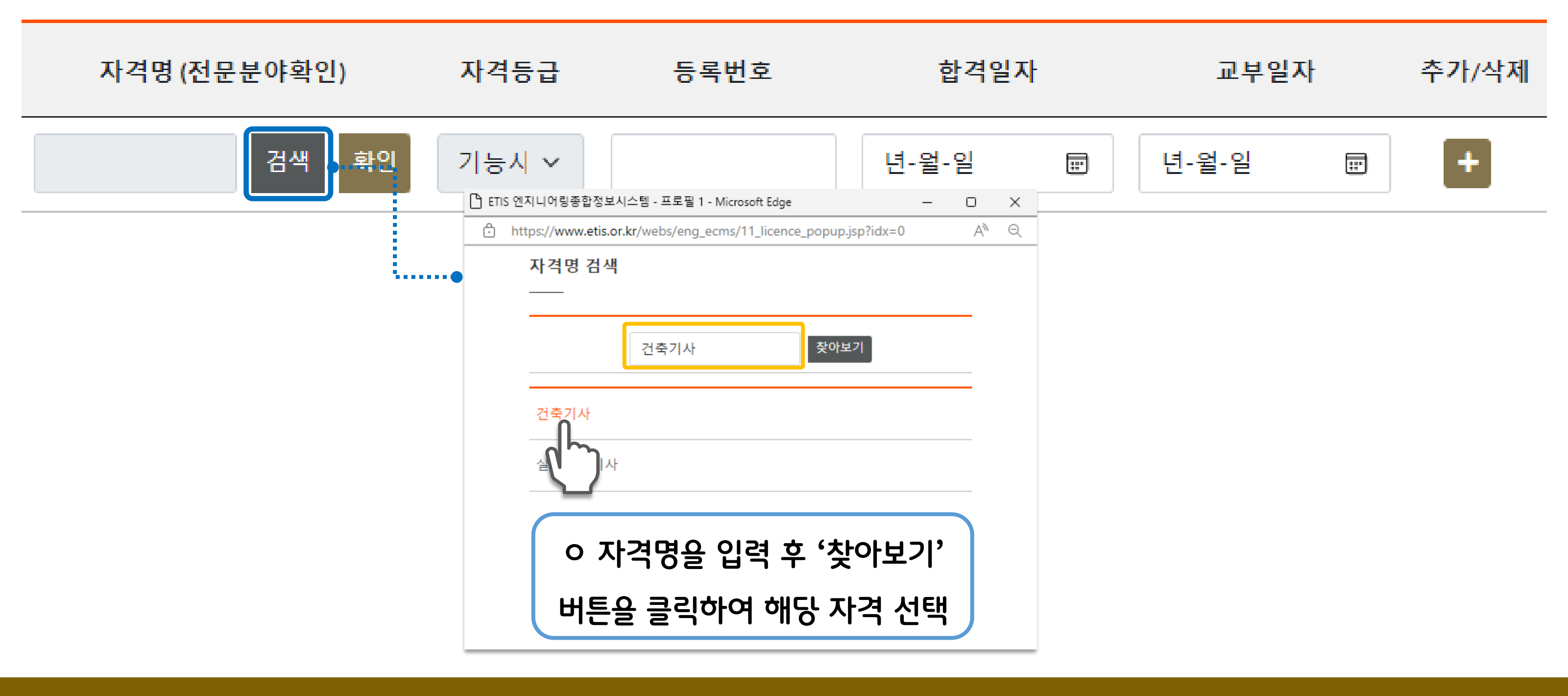

○ 기술자격

2

작성

01동의 > 02작성 > 03서명

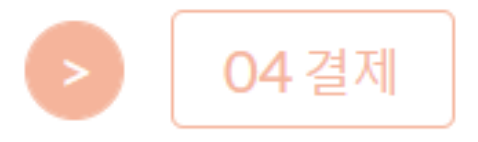

## '확인' 버튼을 클릭하여 입력한 자격증의 해당 전문분야 확인

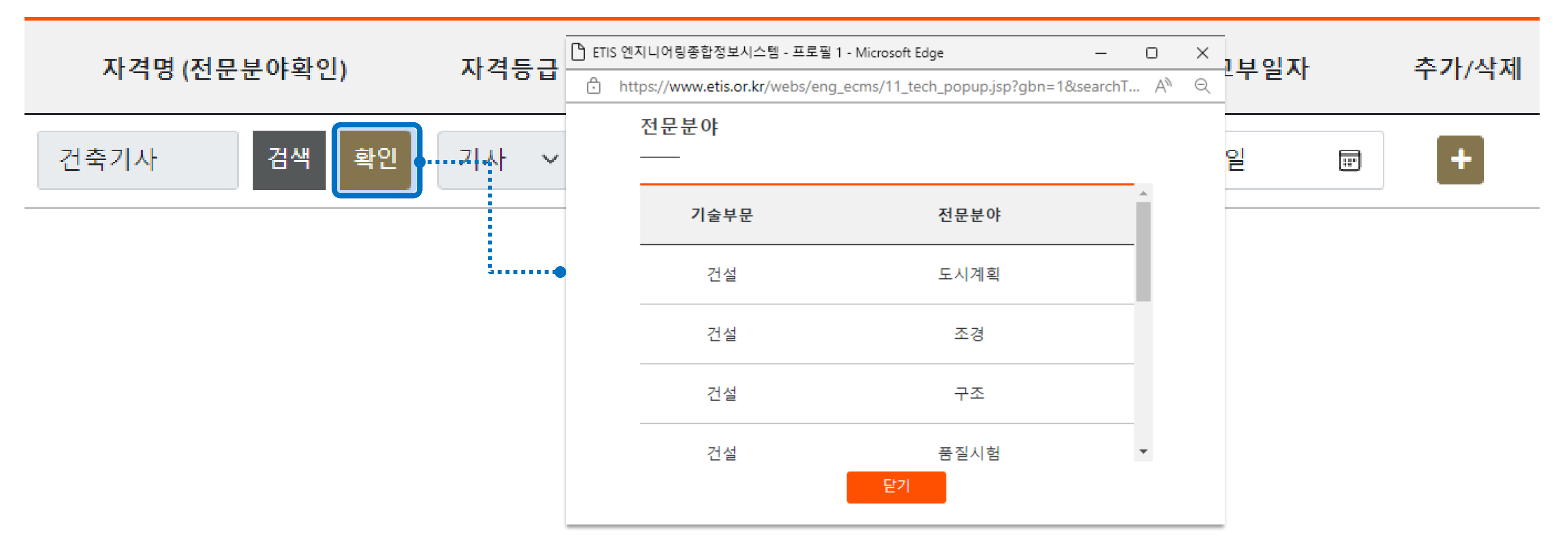

○ 기술자격

작성

2

02작성 03서명 01동의

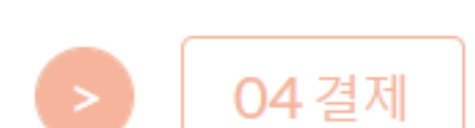

## 자격증의 등록번호 직접 입력(자격의 종류마다 자격증 번호 구성 상이)

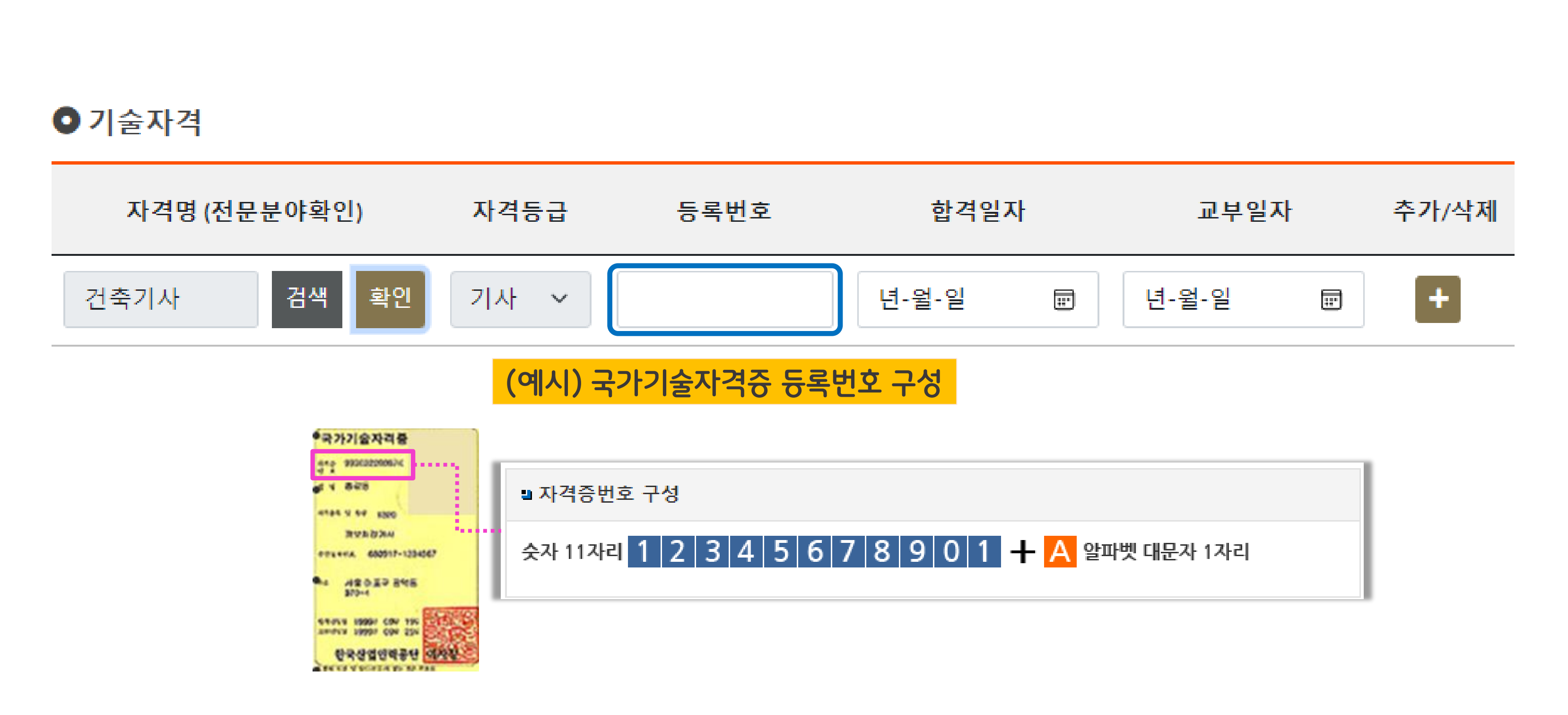

2

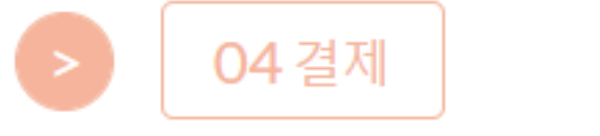

03서명

# 자격증의 합격·교부일자 직접 입력 또는 달력에서 선택

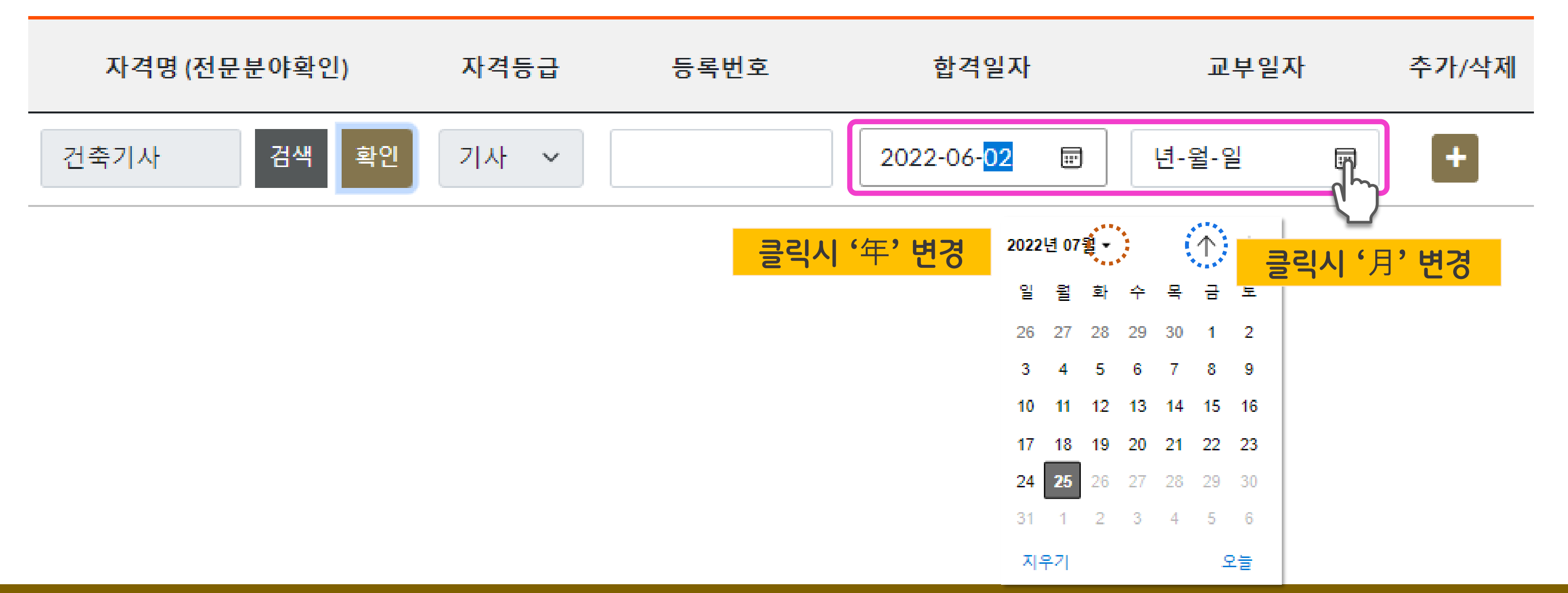

### ● 기술자격

2

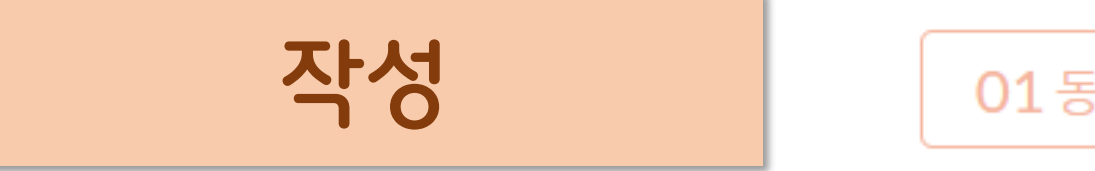

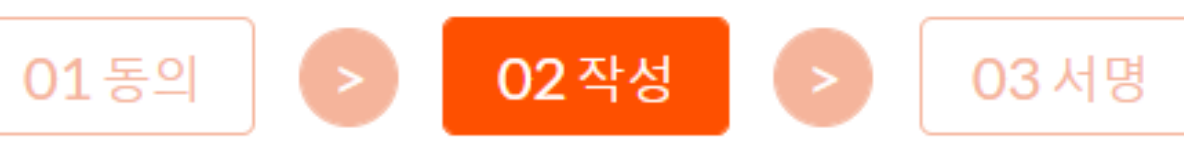

> 04 결제

### 기술자격 추가 신고시 '+' 버튼을 클릭하여 작성

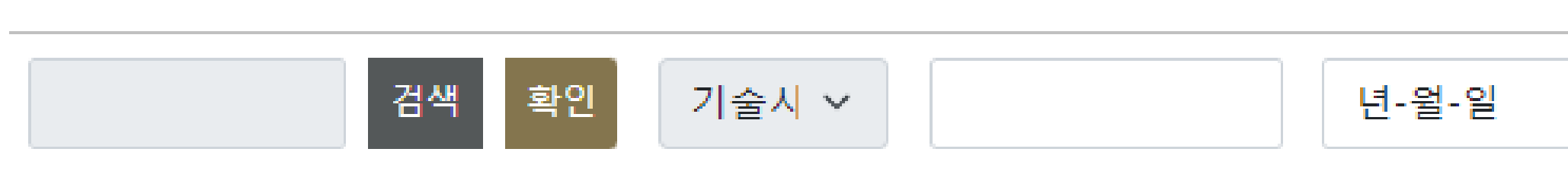

| 자격명 (전문· | 분야확인) | 자격등급 | 등록번호 | 합격일기  |
|----------|-------|------|------|-------|
| 건축기사     | 검색 확인 | 기사 ~ |      | 년-월-일 |

### ○ 기술자격

작성

2

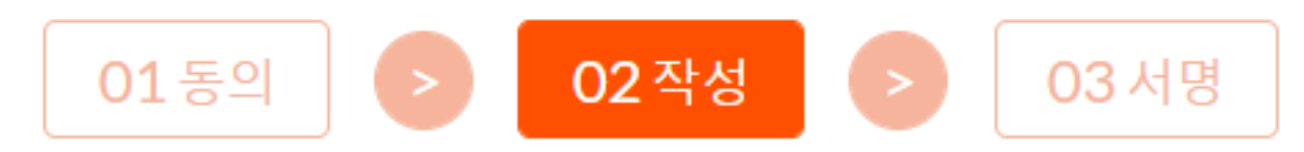

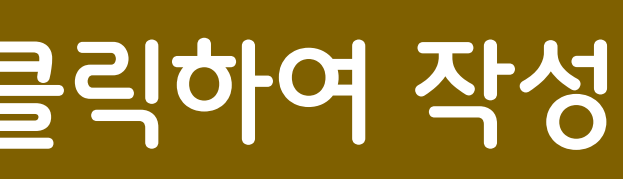

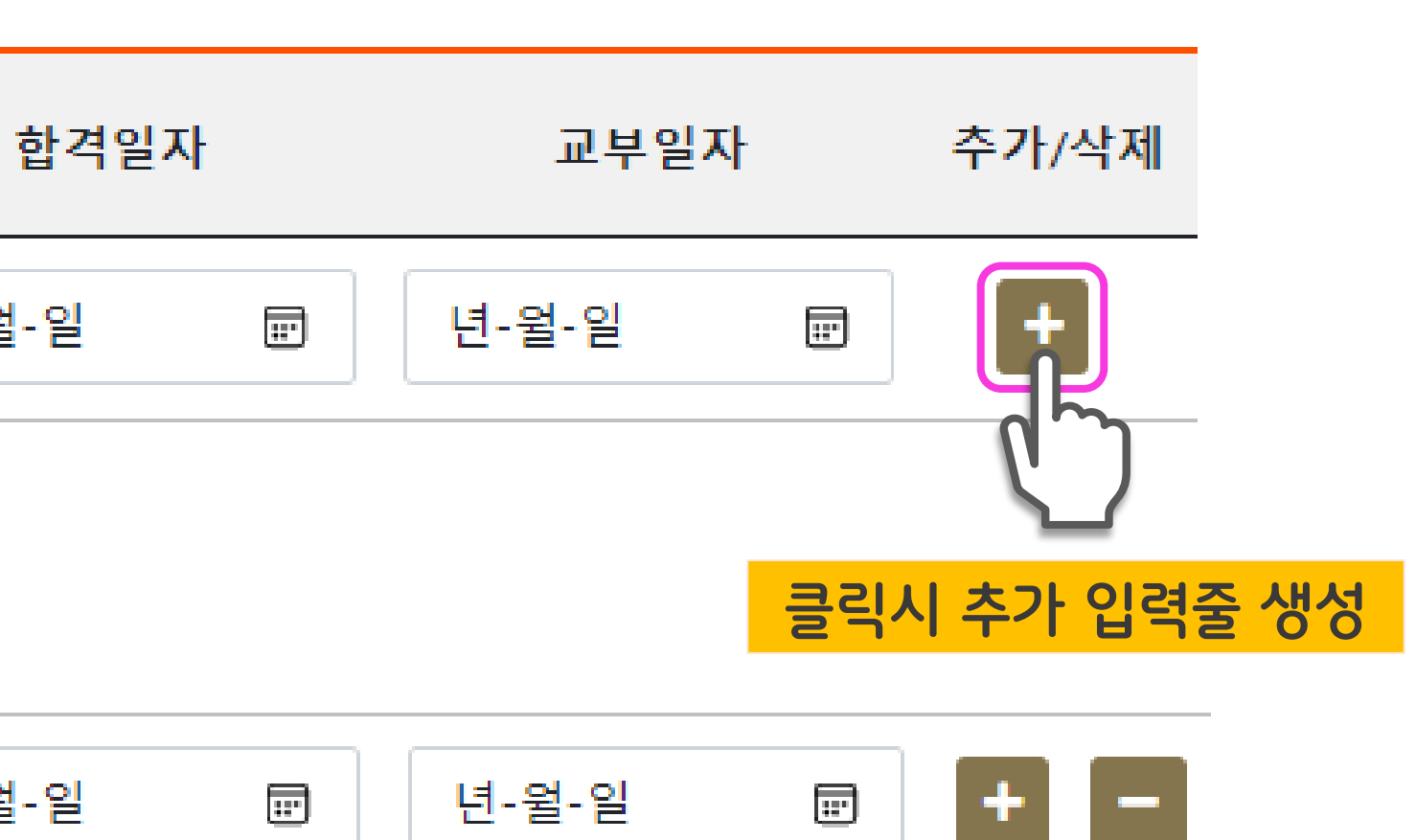

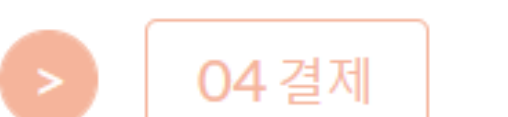

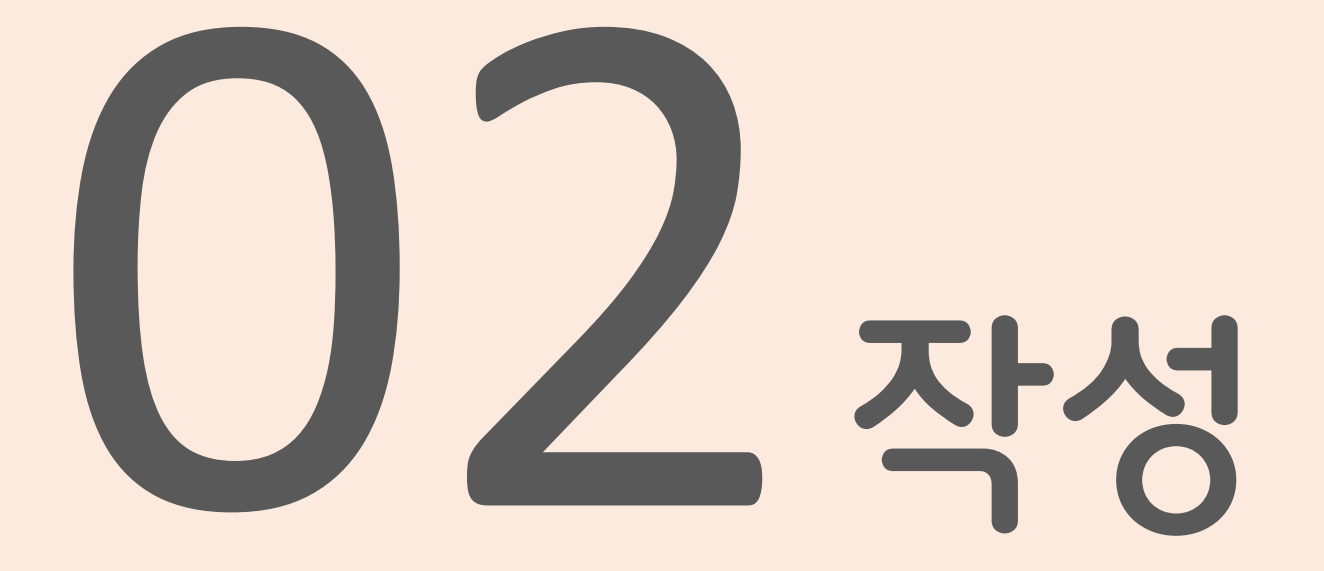

- ✔ 인적사항
- ✔ 기술자격
- ✔ 학력사항

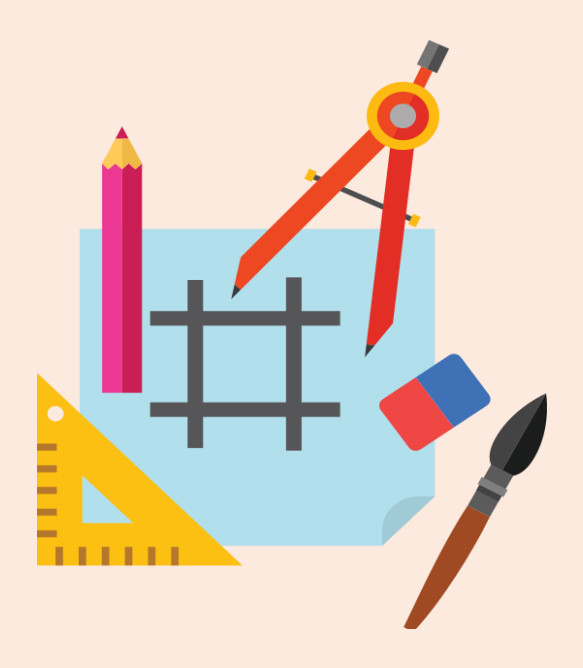

# '검색' 버튼 클릭 후 학교명 검색하여 선택

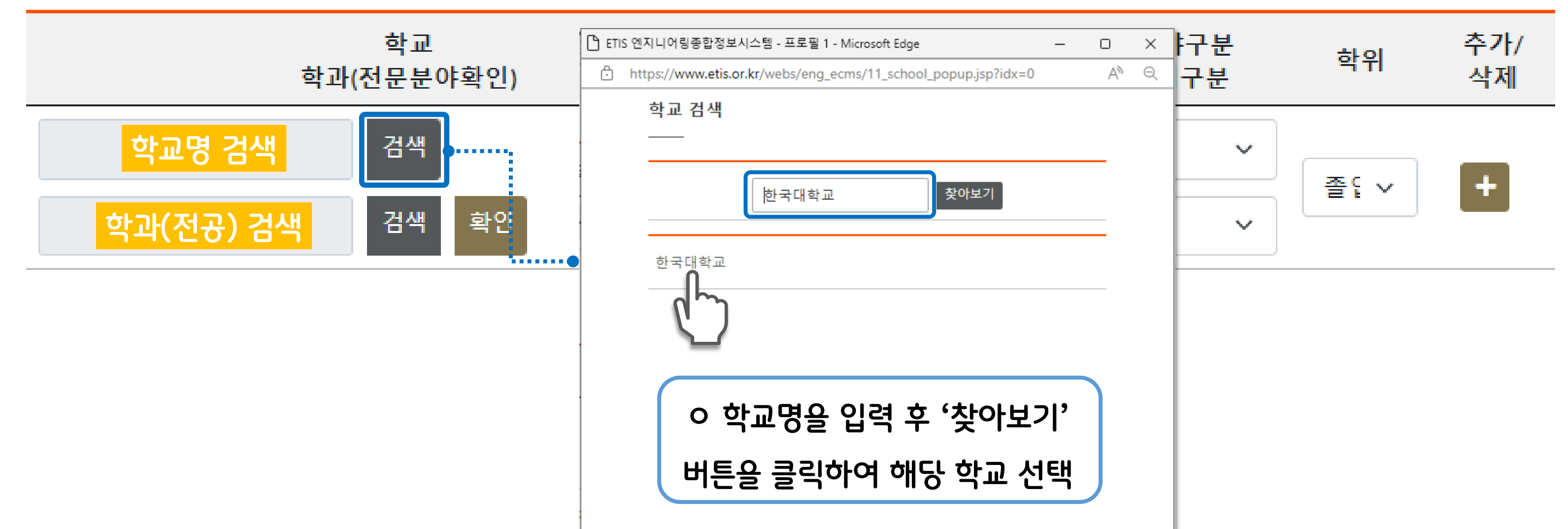

### ● 학력

작성

2

### ※ 학력신고의 경우 졸업증명서 원본이 우편으로 접수되어야 완료 처리됩니다.

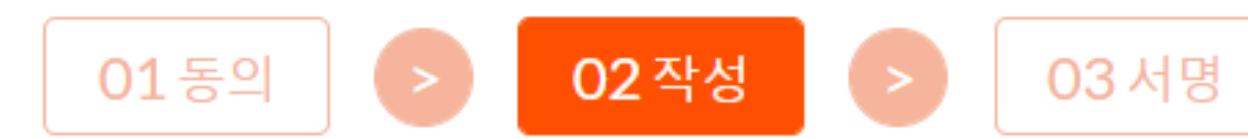

## '검색' 버튼 클릭 후 학과(전공)명 검색하여 선택

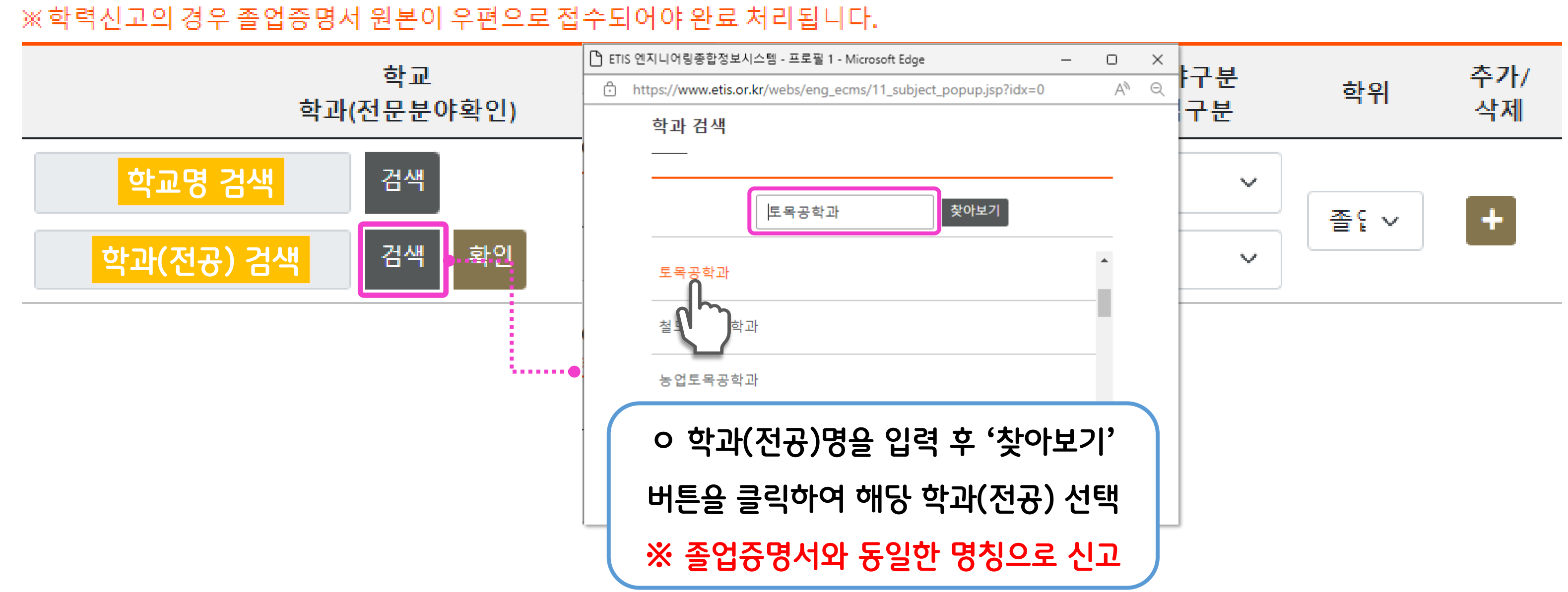

작성

2

● 학력

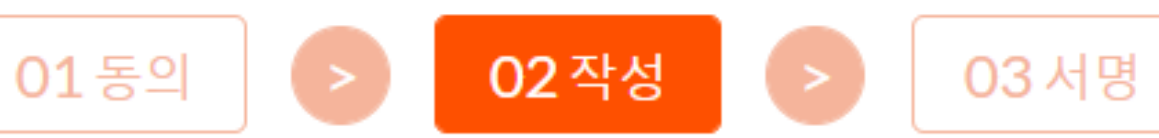

# <mark>'확인' 버튼을 클릭하여 입력한 학과(전공)의 해당 전문분야 확인</mark>

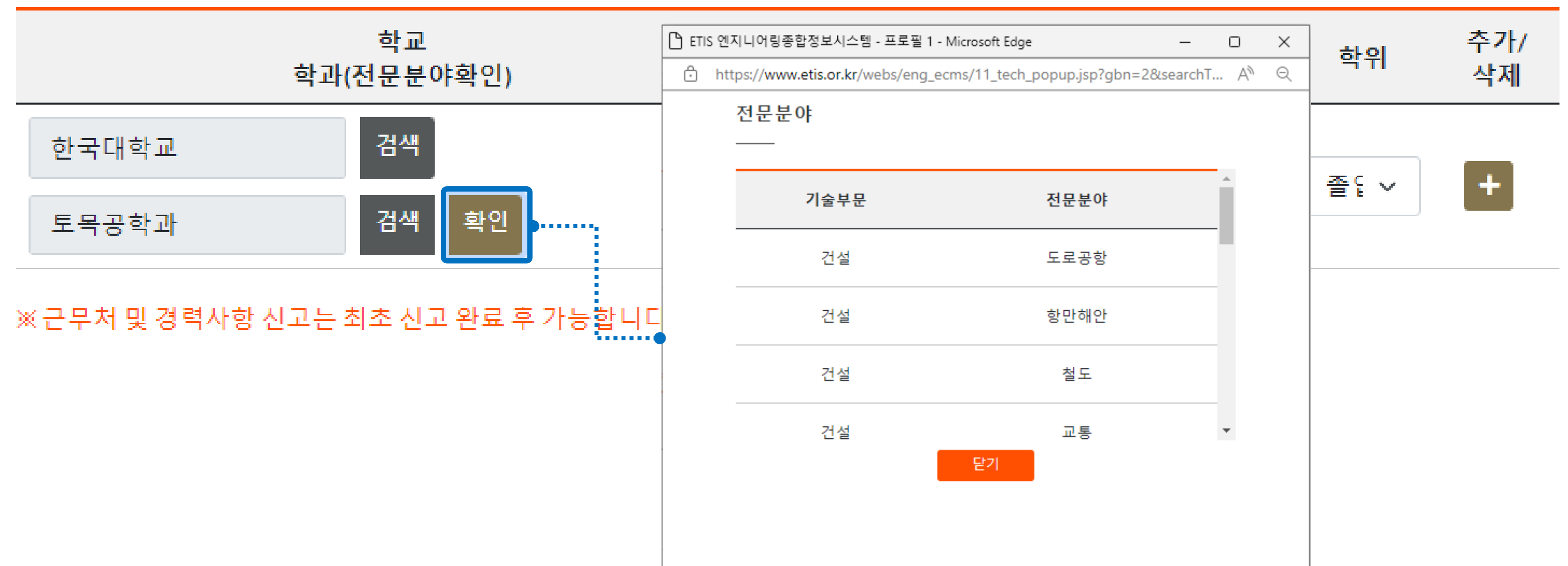

※ 학력신고의 경우 졸업증명서 원본이 우편으로 접수되어야 완료 처리됩니다.

작성 01동의 > 02작성 >

2

• 학력

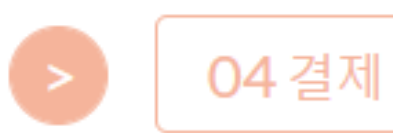

03 서명

## 입학·졸업일자를 직접 입력 또는 달력에서 선택

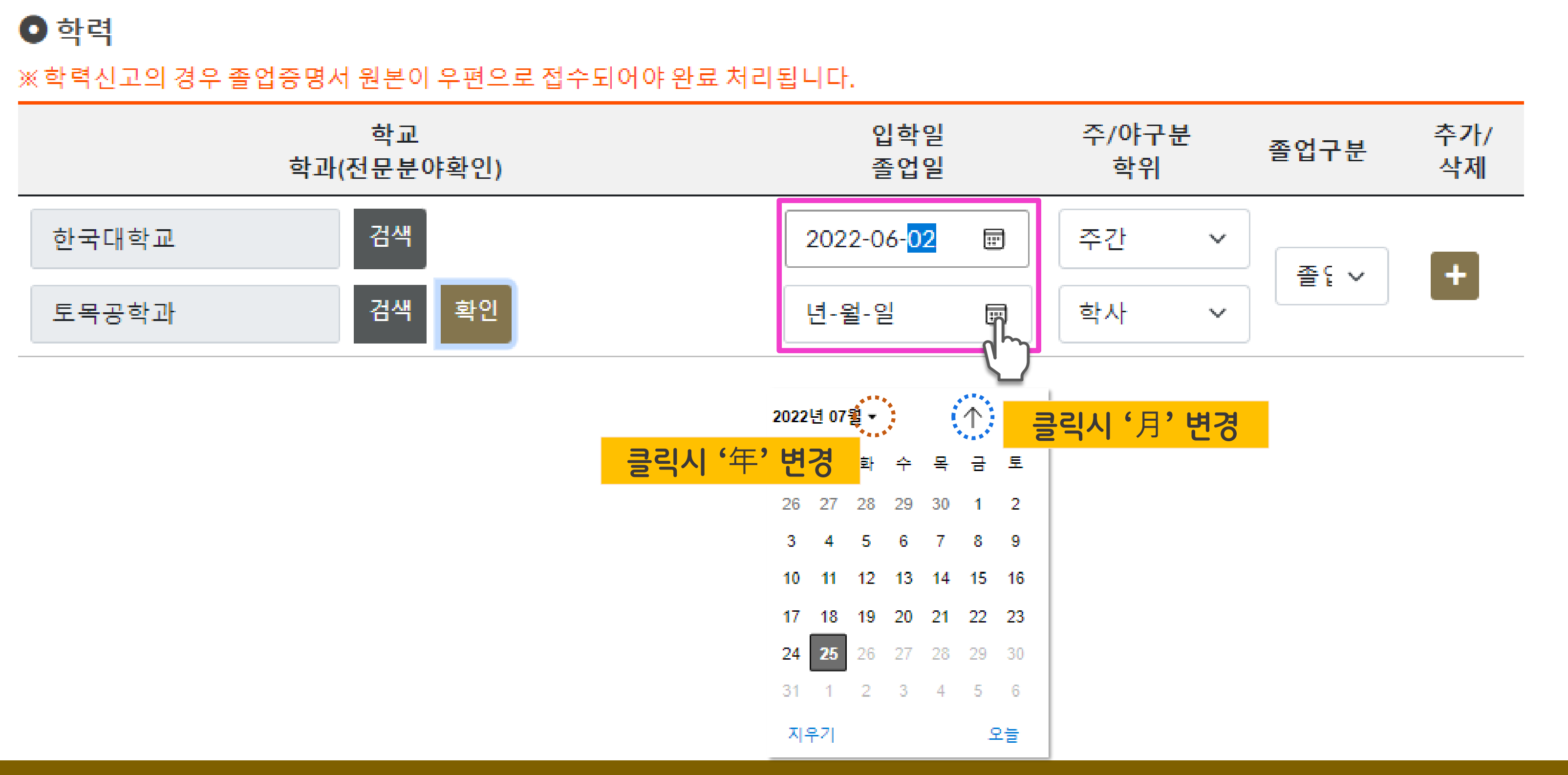

03서명

04 결제

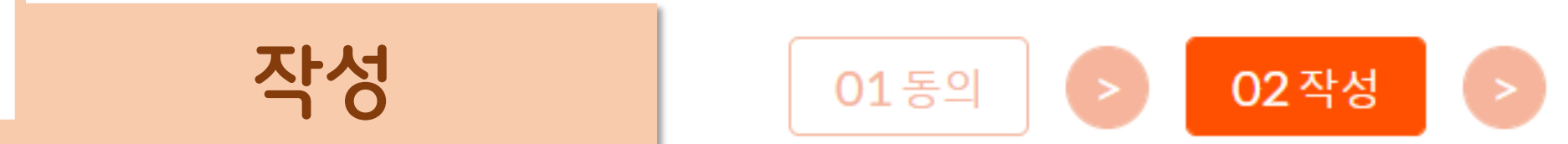

2

### 주/야간, 학위, 졸업구분 각각 선택

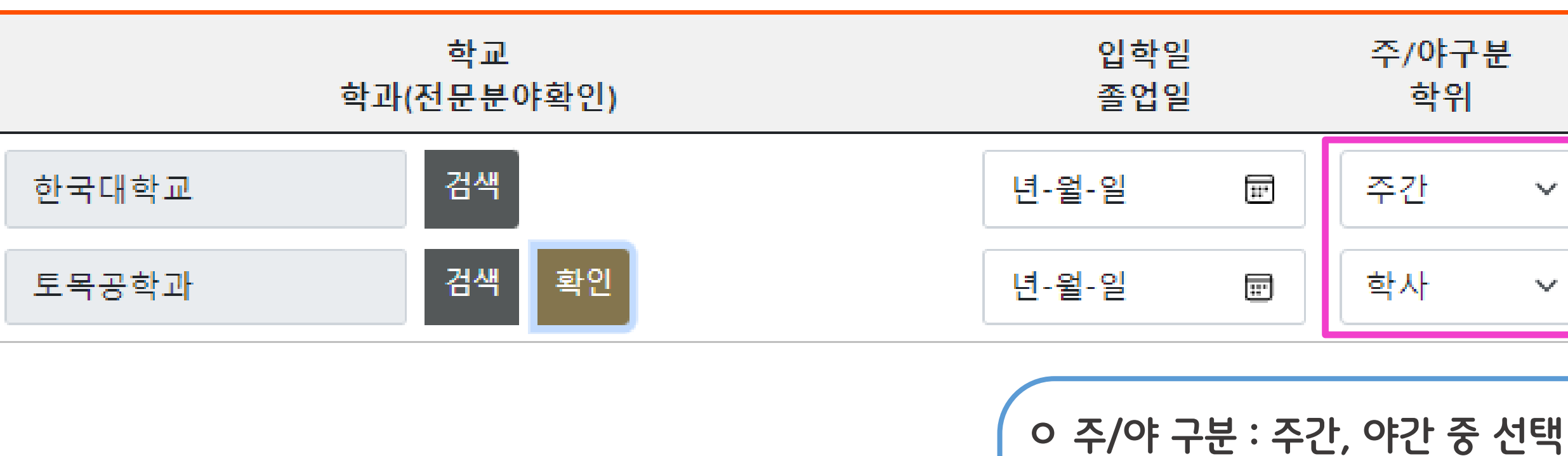

• 학력

2

※ 학력신고의 경우 졸업증명서 원본이 우편으로 접수되어야 완료 처리됩니다.

작성 02작성 > 03서명 01동의

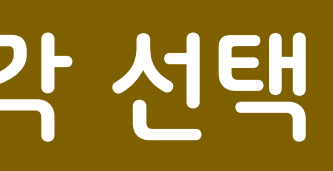

### ※ 신고한 사항의 증빙자료로 졸업증명서 원본 제출 필수

- ㅇ 졸업구분 : 졸업, 수료 중 선택
- ㅇ 학위 : 박사, 석사, 학사, 전문대학, 직업훈련기관, 고등학교 중 선택

|   | 주/야구<br>학위 | 분 | 졸업구분 | 추가/<br>삭제 |
|---|------------|---|------|-----------|
| 1 | 주간         | ~ | هري  |           |
| ŧ | 학사         | ~ |      |           |

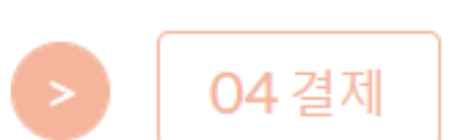

## '최초신고완료' 버튼 클릭(학력신고시 졸업증명서 원본 제출 필수)

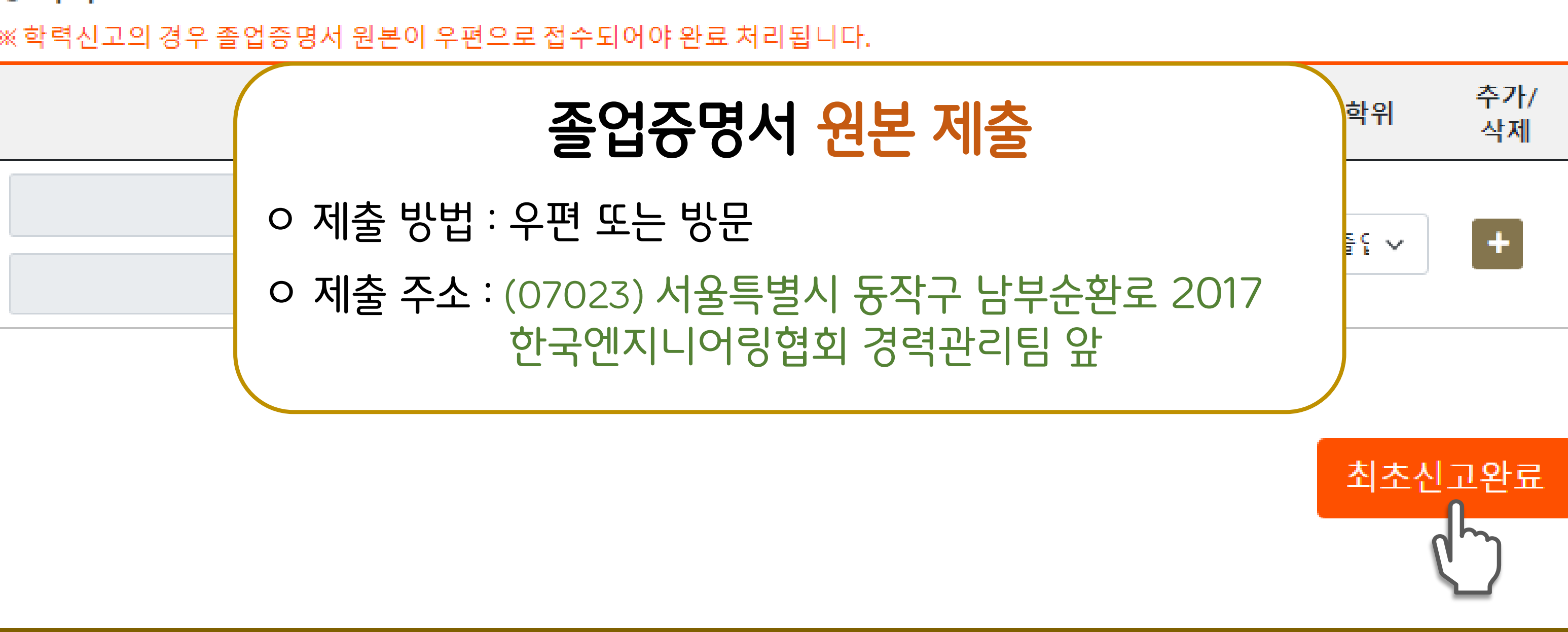

• 학력

2

※ 학력신고의 경우 졸업증명서 원본이 우편으로 접수되어야 완료 처리됩니다.

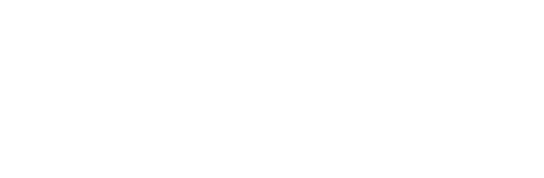

작성

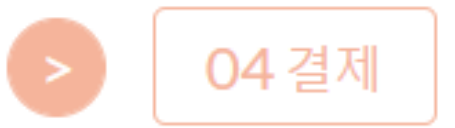

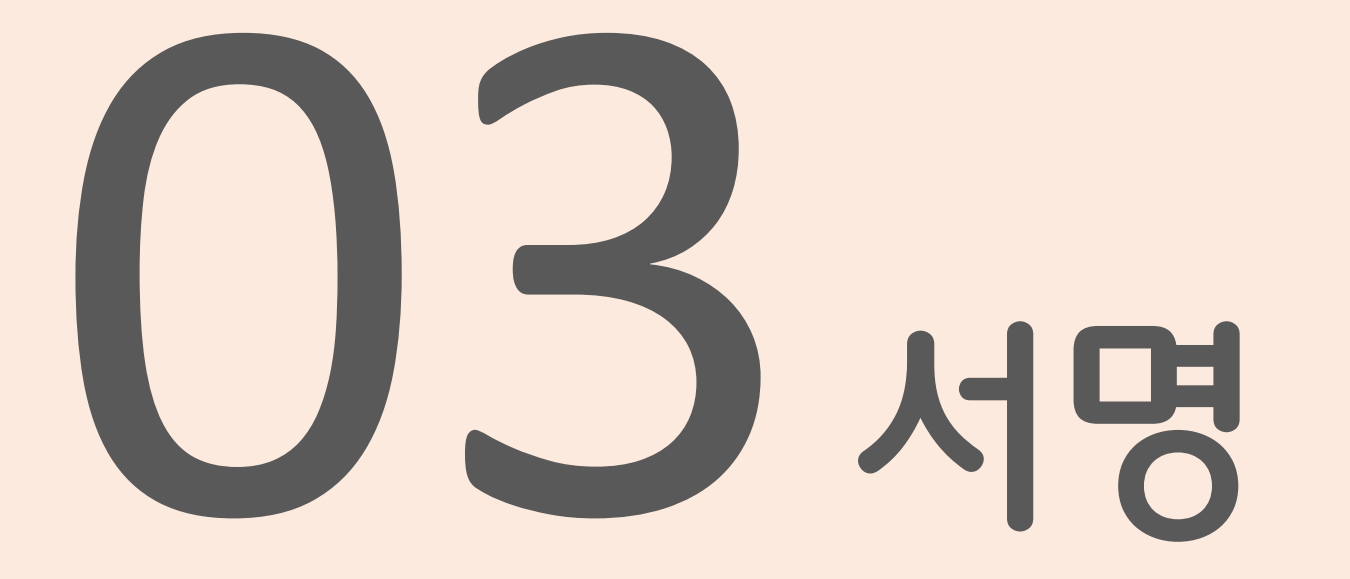

- ✔ 개인정보 수집 이용 및 제3자 제공
- 행정정보 공동이용 /
- ✔ 신고서류

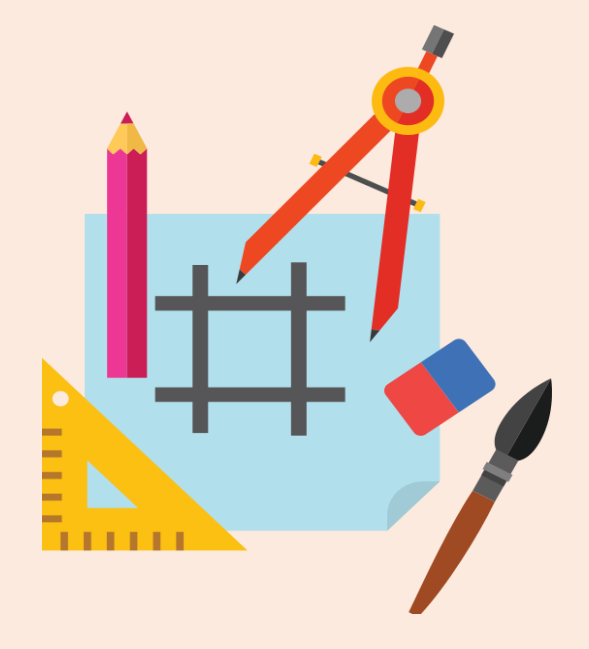

## '개인정보 활용동의' 버튼을 클릭하여 공동인증서로 전자서명

|                                                                                                    |                                                                                                    | 개인정보                                                                               | ! 활용                                | 동의                                                        | <b>.</b>                                                             |
|----------------------------------------------------------------------------------------------------|----------------------------------------------------------------------------------------------------|------------------------------------------------------------------------------------|-------------------------------------|-----------------------------------------------------------|----------------------------------------------------------------------|
|                                                                                                    |                                                                                                    | Q                                                                                  | 5                                   |                                                           | •                                                                    |
| 개인                                                                                                    | ·····································                                                                                              | 용 동의서(엔지니()<br>Jd립사업지후법령 또는 건설)                                                    | 어링기술자,<br>기술진후번령 관련                 | /건설기술<br>19무및 회원/                                         | 2인 경력관리)<br>네스토을 위해 아래?                                              |
| 경보를                                                                                                    | 수집이용하며 개인정보                                                                                                    | 보호법 제15조, 제22조, 제24조                                                               | 에 따라 귀하의 등                          | 의를 받고자 함                                                  | 니다.                                                                  |
| <ul> <li>- 사업</li> <li>- 안지니</li> <li>- 안지니</li> <li>- 안지니</li> <li>- 안지니</li> <li>- 안지니</li> <li>- 간급</li> <li>- 그의 1</li> <li></li></ul> | 19포 약일 여왕 등의<br>이용 문격<br>이왕신입인속할 및 관설기<br>이왕 사업자 신고 시 신고<br>이왕사업자 신고 시 신고<br>인원 신화상당 및 각종인내<br>신문위원 수천 업무<br>철회 명근 및 관련규정에서<br>10주 | 발신충법이 다른 정먹관비, 제중형/<br>기술인력의 정보 제공<br>(무(지료용지 발송 포함)<br>(이에일 도는 문자에서지 발송)<br>정한 업무 | ( 발급, 고육송원 관                        | 비관비하수 안내                                                  | 및 그쪽기관 통보)                                                           |
| 1. 연지·<br>그 보                                                                                                    | 니아링기술자                                                                                                    | 쇼지 한동                                                                              |                                     |                                                           | 슈지·이용 그거                                                             |
| 필수<br>사항                                                                                                    | 성명, 주민등록변호(성<br>술부문, 전문분야, 학위<br>수정보,수상이력,음성                                                                                       | (년월일), 전화번호, 휴대전화번3<br>4정보,성적,자격정보,근무처정보<br>정보                                     | 1,이메일,무소,기<br>,경력경보,코옥이             | - 엔지니어링선<br>· 동법시험령                                       | 업진홍법 계26조<br>제34조, 제56조, 제5(                                         |
| 선택<br>사항                                                                                                    | 28                                                                                                    |                                                                                    |                                     | • 동법 시험규                                                  | 4 제13조~제15조의                                                         |
| 2. 건설                                                                                                    | 기술인                                                                                                    |                                                                                    |                                     |                                                           |                                                                      |
| 구분                                                                                                    |                                                                                                    | 수집 항목                                                                              |                                     |                                                           | 수집·이용 근거                                                             |
| 필수<br>사항                                                                                                    | 성명,우민등록민호(성)<br>국적,이메일,주소,군복<br>무처경보,경력경보,교4<br>활,무실별정,제자현활                                                                        | 건철일),외국인공독인로,전화인로<br>무,직무분야,전문분야,학력정보,<br>목이수정보,수상이력,음성정보,건<br>등 형쟁처분 결과           | (,류대전화면보,<br>성격,자격정보,근<br>)설기술인 바치현 | <ul> <li>건설기술진혼</li> <li>동법시험령</li> <li>동법 시험령</li> </ul> | 법 제21조<br>제117조,제117조의2<br>1회 제19조                                   |
| 선택<br>사항                                                                                                    | 21 <del>8</del>                                                                                                    |                                                                                    |                                     |                                                           | 10.02                                                                |
| □보유기<br>• 관련시<br>□ 동의기<br>• 삼기 지<br>흘미 <sup>0</sup>                                                                                        | 간및이용기간<br>너무 : 10년 / 관련 데이테<br>너무 관리 및 거루에 따른 본<br>1인경로 수립 이용에 대해<br>I치 용의 이용에 계한이 있는                                              | 비섯 : 준영구 / 계층명 산형서 : 1<br>이익<br>통의하지 않을 수 있으며, 거부할 경<br>을 수 있습니다.                  | 년 / 전화상담 이국<br>우 협회에서 제공하는          | 4 : 1년<br>5 경역관미, 회원/                                     | 서비스,                                                                 |
| ■ 789                                                                                                    | 인생보 제3자 제공 안내                                                                                                    |                                                                                    |                                     |                                                           |                                                                      |
| 0.61                                                                                                    | 이용목격                                                                                                    | 제공 받는 자                                                                            | 제공 형                                | 5                                                         | 보유 및 이용기간                                                            |
|                                                                                                    | <u>연회비 또는</u><br>수수료 납부                                                                                                    | <u>엔지니어링기술자 또는</u><br><u>컨설기술인이 소속될</u><br><u>엔지니어링사업자</u>                         | 성명, 생년<br>연회비 또는 수수                 | 범일,<br>로 납부현황                                             | <u>소속회사</u><br><u>퇴사 시 까지</u>                                        |
| 8 동의<br>-상기<br>있를                                                                                                    | 거부 관리 및 거부에 따<br>  개인경보 제공에 대해<br>  수 있습니다.                                                                                        | 은 물이익<br>동의하지 않을 수 있으며, 거부힘                                                        | 경우 연회비 및 4                          | 수료 납부 서비                                                  | 스에 계한이                                                               |
| - 71.14                                                                                                    | 기술인 교육훈련                                                                                                    |                                                                                    |                                     | -                                                         |                                                                      |
| 0 23                                                                                                    |                                                                                                    | 계공 발논 자                                                                            | 제공 힘                                | ×                                                         | 보유 및 이용기간                                                            |
| 0.2%                                                                                                    | 이용복석                                                                                                    | The second                                                                         | ماندر الحمر                         | 101                                                       | <u>신설//출신증입</u> 원                                                    |
| 0 2 9                                                                                                    | 이용복석<br>건설기술인<br>교육홍편 이수                                                                                                    | <u>건설기술인이</u><br>소속된 업체                                                            | 성명, 생년<br>교육이수 현활                   | 월일,<br>기술등급                                               | <u>다운 고옥훈련</u><br>이수 시 까지                                            |
| 이 같을<br>제 동의<br>- 상기                                                                                                    | 이용목적<br><u>건설기술인</u><br>교육훈련 이수<br>거부 관리 및 거부에 따<br>개인정보 계공에 대해                                                                    | <u>건설가술인이</u><br><u>소속된 업체</u><br>등 들이익<br>동의하지 않을 수 있으며, 거부힘                      | 성명, 생년<br>교육이수 현활<br>경우 교육홈런 인      | (월일,<br>, 기술동급<br>나름 받지 못할                                | <u>(1월 1월 188 월 1</u><br><u>따른 교육훈련</u><br><u>이수 시 까지</u><br>수 있습니다. |

서명

3

01동의

02 작성

03서명

|   | 확인  | 취소    | 인증서 보기  |     |
|---|-----|-------|---------|-----|
| [ | 공동영 | 인중서 김 | 전자서명    | ; ] |
| 1 | 사용  | 할 인즁  | 서 선택    |     |
| 2 | 인쥿  | 서 비밀  | 번호 입    | 력   |
| 3 | 확인  | 버튼 클  | l<br>Sl |     |

| 인증서 선택창      |                             |             |             |
|--------------|-----------------------------|-------------|-------------|
| ETTS         | 엔지니어링ਰ<br>ENGINEERING TOTAL | 동합정보시:      | 스템<br>/STEM |
| 인증서 저장 위치 선택 |                             | () 브라우저 영   | 인증서 사용방법    |
| 브라우저 하등되수    | ···<br>(+)<br>크 보안토큰        |             |             |
| 사용할 인증서 선택   |                             |             |             |
| 소유자명         | 용도                          | 발급기관        | 만료일         |
|              | 은행(개인)                      | yessignCA C | 2022-09-10  |
|              |                             |             |             |
|              |                             | Q 공동인       | 증서 가져오기     |
| 인증서 비밀번호 입력  |                             |             |             |
| 비밀번호를 입력하시오. |                             |             |             |
| 확인           | 취소                          | 인증          | 서 보기        |

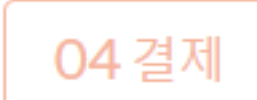

## '행정정보 공동이용 동의' 버튼을 클릭하여 공동인증서로 전자서명

| 01동의 |                                                                                                    | 02작성                                                                                                    | D                                                                      | 03서명                                                                             | ß |
|------|----------------------------------------------------------------------------------------------------|----------------------------------------------------------------------------------------------------|------------------------------------------------------------------------|----------------------------------------------------------------------------------|---|
|      |                                                                                                    | 행정정보                                                                                                    | 공동이용 동                                                                 | <u>इ</u> व                                                                       |   |
|      |                                                                                                    | 행정정보 공                                                                                                    | 동이용 사전동<br>< <sup>(기재 요형)</sup>                                        | 통의서                                                                              |   |
|      | 1. "사<br>고. "광<br>고. "광<br>고. "아<br>고. "아<br>고. "아<br>고. "아<br>고. "아<br>고. "아<br>고. "아<br>고. "아<br>고. "광<br>고. "광<br>고. "광<br>고. "광<br>고. "광<br>고. "광<br>고. "광<br>고. "광<br>고. "광<br>고. "광<br>고. "광<br>고. "광<br>고. "광<br>고. "광<br>고. "광<br>고. "광<br>고. "광<br>고. "광<br>고. "양<br>고. "양<br>고. "?<br>"<br>""<br>""" | 무의 명칭": 엔지니어링기술자 신고<br>기재된 사무에 대해서만 이용합니다.<br>등이용 형경정보(구비서류)"<br>공동이용을 통의하는 구비서류 옆에<br>구비서류를 직접 제출하고자 하는 경우<br>용기관의 명칭": 한국엔지니어링협회<br>공동이름에 등의한 구비서류에 대하여<br>명", "주민등목번호" 및 "전화번호"<br>인원인(신청인) 본인의 성명 및 주민등록<br>호를 하나 이상 기재합니다. | _서명을 하여 동의를 표<br>에는 기재하지 않습니다.<br>이름기관의 명칭을 업무<br>특번호와 직장·자택·휴대        | 시_합니다.<br>처리담당자가 기재합니다.<br>든 전화번호 중 연락 가능한                                       |   |
|      | 1. 사무의<br>2. 공동(                                                                                                    | 의 명칭: 경력신고서(최초) 신고<br>이용 행정정보(구비서류)<br>공동이용 행정정보(구비서류)<br>국가기술자격 취득사학 확인서                                                                                                    | 동의여부                                                                   | 4(동의시 서명 또는 인)                                                                   |   |
|      | 3. 이용7<br>본인<br>이용률<br>것에 동<br>만약 전;                                                                                                    | 기관의 명칭:한국엔지니어링협회<br>1은 위 사무의 처리를 위하여<br>통해 이용기관의 업무처리담당<br>의합니다. (위에 기재된 구비서류<br>자격 확인에 대하여 본인이 등의히                                                                                                    | 회원지원본부 경력관<br>「전자정부법」제 36<br>같자가 전자적으로 분<br>당보는 해당 사무 이<br>하지 아니하는 경우에 | 리팀<br>조에 따른 행정정보의 공동<br>본인의 구비서류를 확인하는<br> 외의 용도로 사용될 수 없으며,<br>는 본인의 선택에 따라 서류로 | ( |
|      | 대신 제출                                                                                                    | š할 수 있음)<br>대상자                                                                                                    | 20:<br>본인성 명<br>생년월일<br>전화번호                                           | 22년 07월 22일<br>: 테스트 (서명또는인)<br>: 85.06.08<br>: 010-1111-1111                    |   |

3

서명

- ③ 확인 버튼 클릭
- ② 인증서 비밀번호 입력
- ① 사용할 인증서 선택
- [ 공동인증서 전자서명 ]

| 인증서 선택창                             |                             |                                |                              |  |  |
|-------------------------------------|-----------------------------|--------------------------------|------------------------------|--|--|
|                                     |                             |                                |                              |  |  |
| ET15                                | 엔지니어링콘<br>ENGINEERING TOTAL | Stade                          | 스템<br>ISTEM                  |  |  |
|                                     |                             |                                |                              |  |  |
| 인증서 서상 위지 선택                        |                             | (?) 브라우저 연                     | 민증서 사용방법                     |  |  |
|                                     |                             |                                |                              |  |  |
| 브라우저 하등당숙                           | 크 보안토큰                      |                                |                              |  |  |
| 사용할 인증서 선택                          |                             |                                |                              |  |  |
|                                     |                             |                                |                              |  |  |
| 소유자명                                | 용도                          | 발급기관                           | 만료일                          |  |  |
| 소유자명                                | 용도<br>은행(개인)                | 발급기관<br>yessignCA C            | 만료일<br>2022-09-10            |  |  |
| 소유자명                                | 용도<br>은행(개인)                | 발급기관<br>yessignCA C            | 만료일<br>2022-09-10            |  |  |
| 소유자명                                | 용도<br>은행(개인)                | 발급기관<br>yessignCA C            | 만료일<br>2022-09-10            |  |  |
| 소유자명                                | 용도<br>은행(개인)                | 발급기관<br>yessignCA C            | 만료일<br>2022-09-10            |  |  |
| 소유자명                                | 용도<br>은행(개인)                | 발급기관<br>yessignCA C            | 만료일<br>2022-09-10            |  |  |
| 소유자명                                | 용도<br>은행(개인)                | 발급기관<br>yessignCA C<br>Q, 공동인터 | 만료일<br>2022-09-10<br>동서 가져오기 |  |  |
| 소유자명<br>인증서 비밀번호 입력                 | 용도<br>은행(개인)                | 발급기관<br>yessignCA C<br>Q, 공동인원 | 만료일<br>2022-09-10<br>중서 가져오기 |  |  |
| 소유자명<br>인증서 비밀번호 입력<br>비밀번호를 입력하시오. | 용도<br>은행(개인)                | 발급기관<br>yessignCA C<br>Q 공동인원  | 만료일<br>2022-09-10<br>당서 가져오기 |  |  |

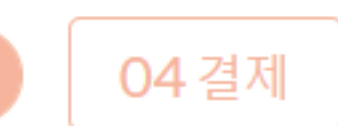

## '기술자 서명' 버튼을 클릭하여 공동인증서로 전자서명

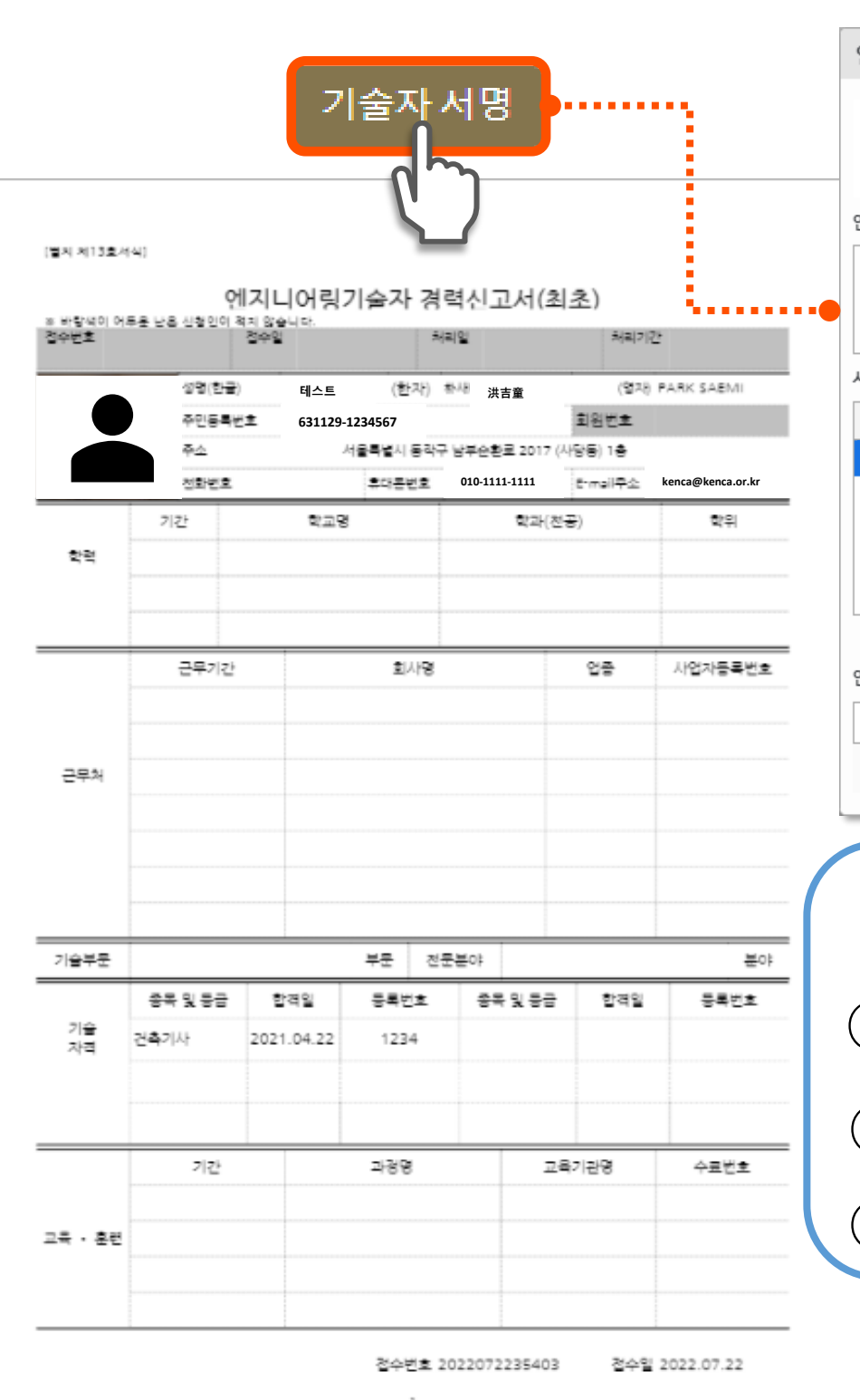

3 서명(신고서류)

01동의 🕟 02작성 🕟 03서명

- ③ 확인 버튼 클릭
- ② 인증서 비밀번호 입력
- ① 사용할 인증서 선택
- [ 공동인증서 전자서명 ]

| 긴증서 선택창      |                             |                                 |            |  |  |  |  |
|--------------|-----------------------------|---------------------------------|------------|--|--|--|--|
| ετίς         | 엔지니어링콩<br>ENGINEERING TOTAL | 5 <b>합정보시</b><br>INFORMATION SY | 스템<br>STEM |  |  |  |  |
| 민증서 저장 위치 선택 |                             | () 브라우저 인                       | 민증서 사용방법   |  |  |  |  |
| 브라우저 하드디스    | ) ···<br>(1)<br>크 보안토큰      |                                 |            |  |  |  |  |
| 사용할 인증서 선택   |                             |                                 |            |  |  |  |  |
| 소유자명         | 용도                          | 발급기관                            | 만료일        |  |  |  |  |
|              | 은행(개인)                      | yessignCA C                     | 2022-09-10 |  |  |  |  |
|              |                             |                                 |            |  |  |  |  |
|              |                             | Q 공동인                           | 중서 가져오기    |  |  |  |  |
| ·증서 비밀번호 입력  |                             |                                 |            |  |  |  |  |
| 비밀번호를 입력하시오. |                             |                                 |            |  |  |  |  |
| 확인           | 취소                          | 인증                              | 서 보기       |  |  |  |  |

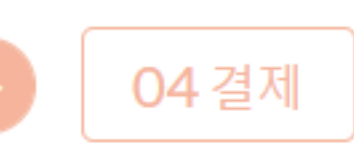

- ✔ 실시간계좌이체
- ✔ 신용카드
- ✔ 결제요청

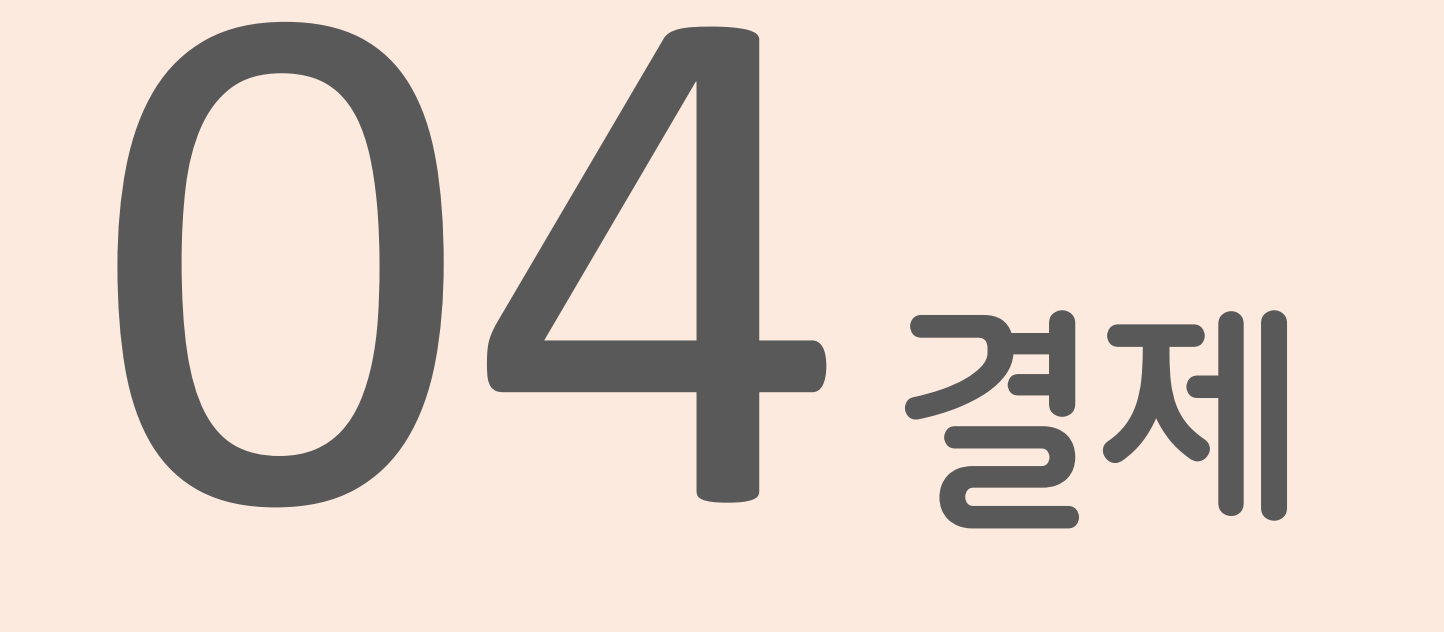

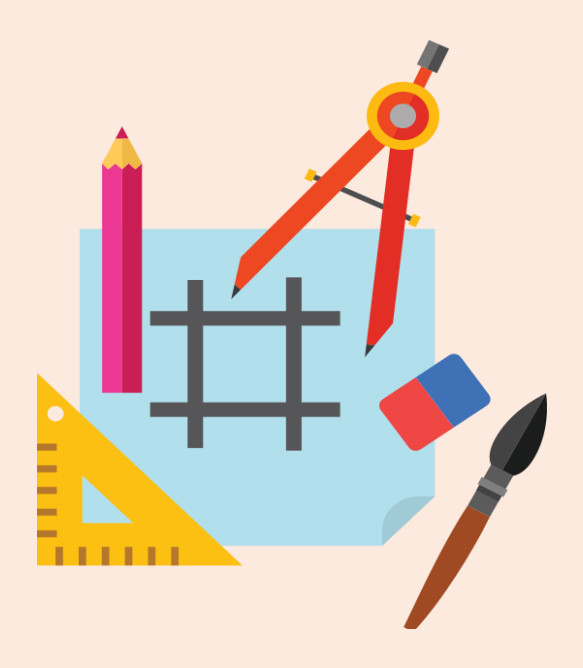

# 결제 내역<mark>(입회비 5만원+연회비 2만원)을 확인 후 '확인'버</mark>튼 클릭

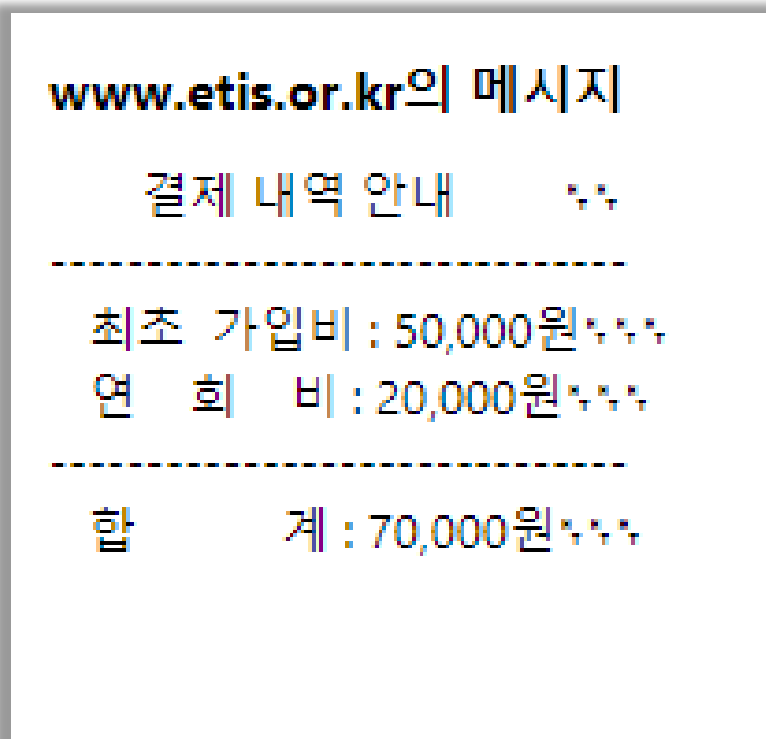

결제

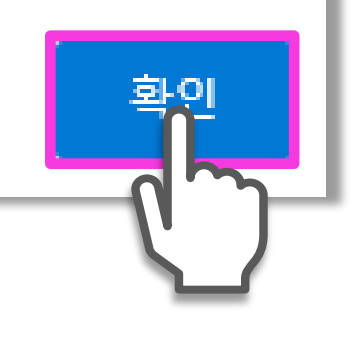

## 내용 확인(신고시 입력한 휴대폰, 이메일 자동입력) 후 '결제요청' 클릭

|   | 결제요청               |                  |                                                          |
|---|--------------------|------------------|----------------------------------------------------------|
|   | <mark>•</mark> 상품명 | 엔지니어링기술자 미납회비    |                                                          |
|   | • 결제금액             | 70000원           |                                                          |
|   | • 구매자명             | (테스트)            |                                                          |
|   | • 휴대폰              | 01012345678      |                                                          |
|   | •이메일               | 0000@naver.com   |                                                          |
| L |                    | ※ 영수증은 이메일을 확인하시 | 시기 바랍니다.                                                 |
|   |                    | 결제요청             | ※ 휴대폰, 이메일로 납부 및 영수증 빌급 안내가<br>전송되므로 정확하게 입력되었는지 확인 후 클릭 |

결제

| 고객님이 <b>한국엔지니어링</b> 철회에서 KG이니시스 결제시스템을 통해 결제하신 내연입니다.<br>KG이니시스는 온라인 결제를 대행하는 업체로 구매하신 상품의 취소 및 배송 문의는 실제 구입하신 상점에 문의해 주십시오. |                      |        |              |  |  |  |  |
|----------------------------------------------------------------------------------------------------|----------------------|--------|--------------|--|--|--|--|
| 결제금액                                                                                                    |                      |        | 70,000원      |  |  |  |  |
| 결제 수단                                                                                                    | 인터넷안전결제              | 구매자명   | 홍길동 650203   |  |  |  |  |
| 결제 일시                                                                                                    | 2021년 11월 22일 17시52분 | 주문 상품명 | 경력신고서(최초) 신고 |  |  |  |  |
| 할부 기간                                                                                                    | 일시불                  | 구매 상점명 | 한국엔지니어링협회    |  |  |  |  |
| 승인 번호                                                                                                    | 44211631             | 연락처    | 02-3019-3200 |  |  |  |  |
| 🗐 영수증 출력 👘 구매 상점 바로가기                                                                                                    |                      |        |              |  |  |  |  |

### 고객님의결제가완료되었습니다.

가장 많은 인터넷 쇼핑몰이 선택하는 대한민국 No.1 전자결제 전문가 그룹

결제완료시 전송 메일

KG 이니시스

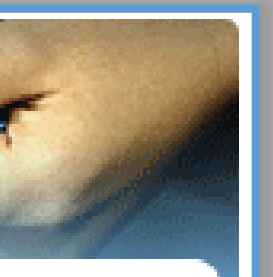

\* 신용카드 또는 실시간계좌이체 중 한가지 방법으로 납부

- ✔ 실시간계좌이체
- 신용카드 /
- ✔ 결제요청

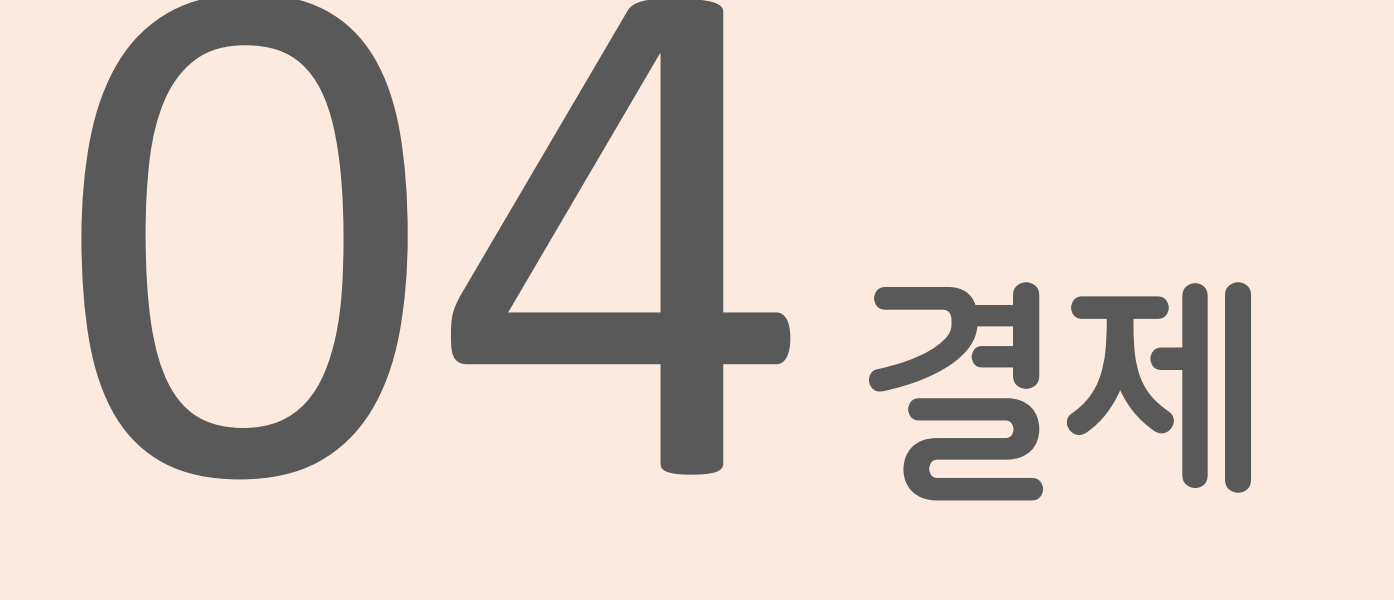

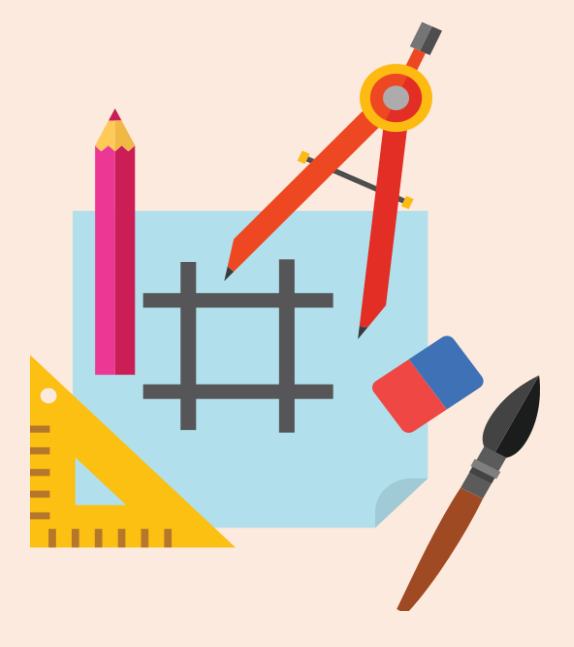

# 신용카드를 클릭하고 전체동의, 결제할 카드사 선택 후 '다음' 클릭하여 결제 진행

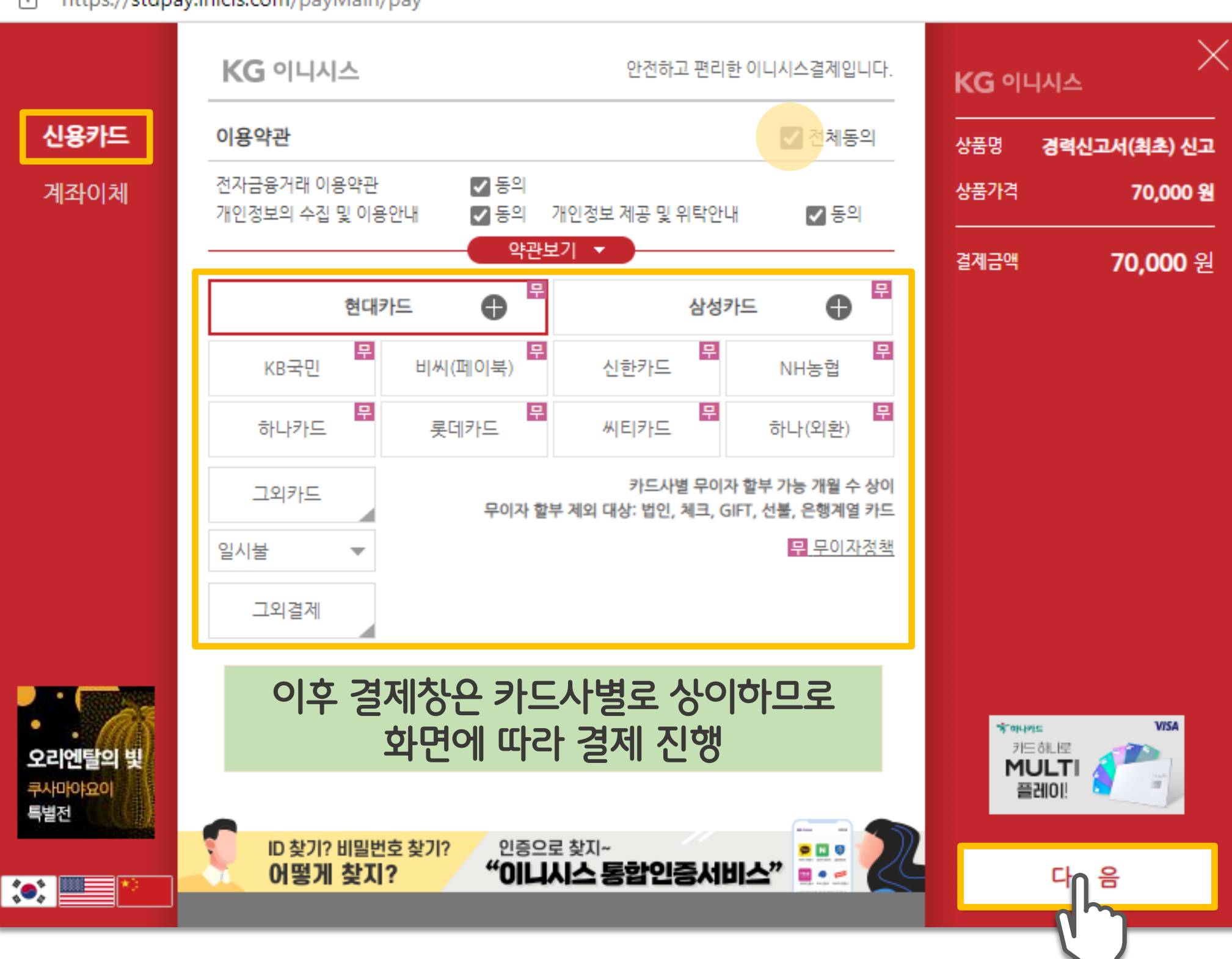

https://stdpay.inicis.com/payMain/pay

### 내용 확인 후 '결제' 버튼 클릭

|                        | i - Microsoft Edge         |                             |                        |                                |           |
|------------------------|----------------------------|-----------------------------|------------------------|--------------------------------|-----------|
| https://stdp           | ay.inicis.com/payMa        | ain/pay                     |                        |                                |           |
|                        | <b>KG</b> 이니시스             |                             |                        | 안전하고 편리한 이니                    | 니시스결제입니다. |
| 신용카드                   | 이용약관                       |                             |                        |                                |           |
| 계좌이체                   | 전자금융거래 이용약<br>개인정보의 수집 및 0 | 관<br>기용안내                   | ✓ 동의 ✓ 동의 ✓ 동의 ○ 동의    | 개인정보 제공 및 위탁안내<br>보기           | ☑ 동의      |
|                        |                            |                             |                        |                                |           |
|                        | 결제방법                       | 신용카드                        | (안전결제[                 | [ISP])                         |           |
|                        | 판매자                        | 한국엔지                        | 니어링협호                  | 4                              |           |
|                        | 구매자                        | 테스트                         |                        |                                |           |
|                        | 이메일                        | kenca@<br>입력하신              | vkenca.or.kr<br>이메일로 결 | 제내역을 보내드립니다.                   |           |
|                        | ▪ 결계 내용을 확인                | 후, 동의하시                     | 면 우측 하                 | ·단의 '결제'버튼을 눌러주십시              | 오.        |
| 사이트/APP 회원관리<br>하나로 끝! |                            |                             |                        |                                |           |
|                        | 우리                         | 사이트 / /<br><mark>니시스</mark> | APP 회원<br>통합인          | <sup>원관</sup> 리는<br> 중서비스" 하나로 | : 끝!      |

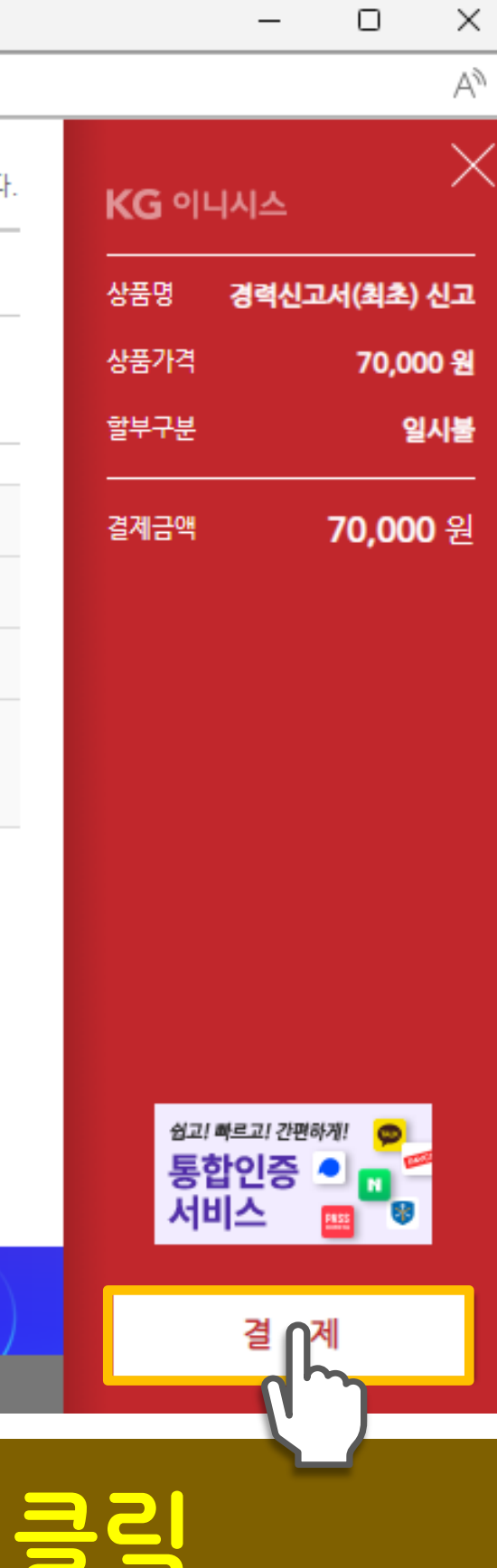

\* 신용카드 또는 실시간계좌이체 중 한가지 방법으로 납부

- ✔ 실시간계좌이체
- 신용카드 /
- ✔ 결제요청

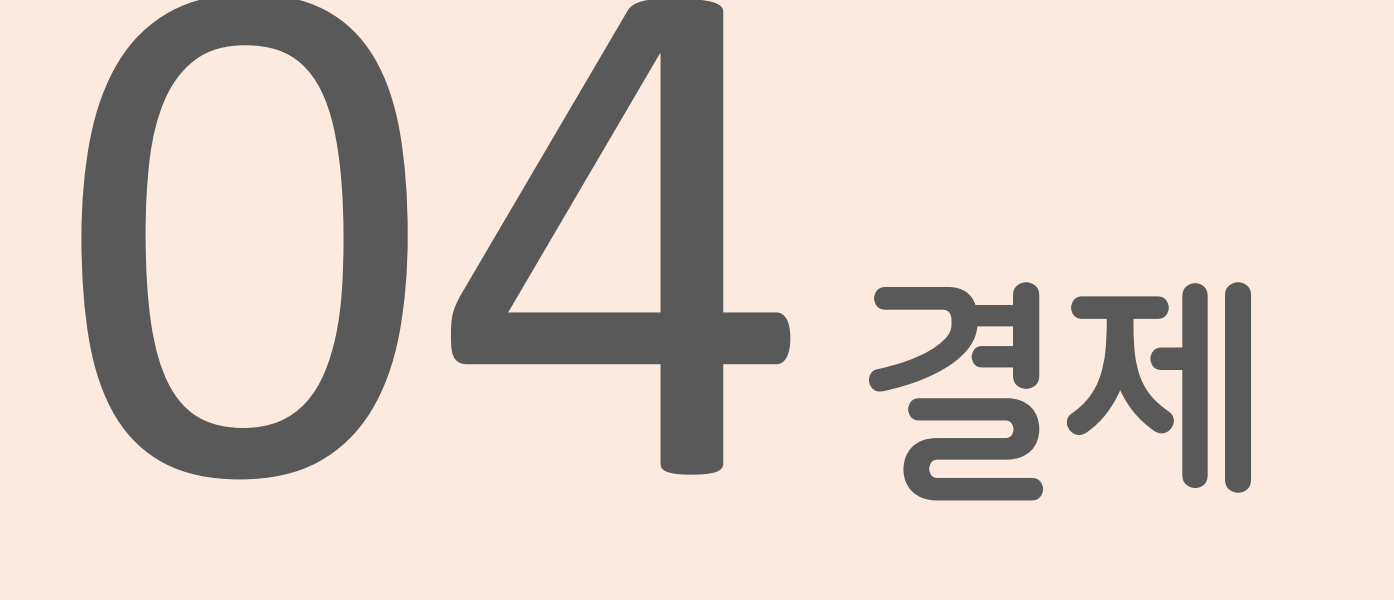

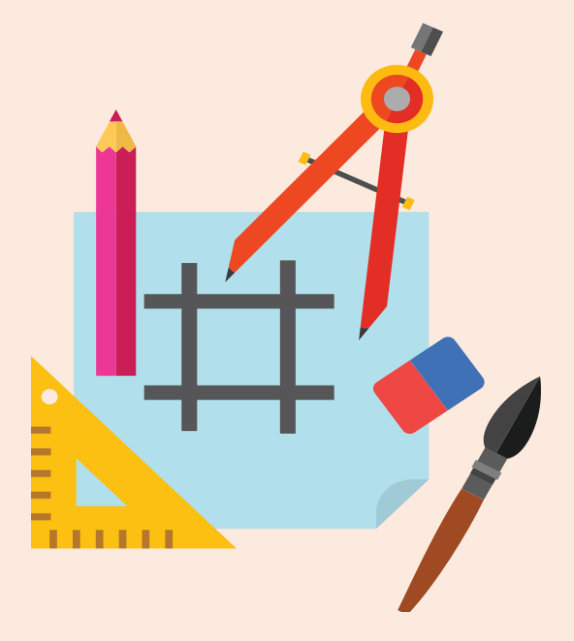

## 계좌이체 선택, 전체동의 체크후 다음(2번) 클릭

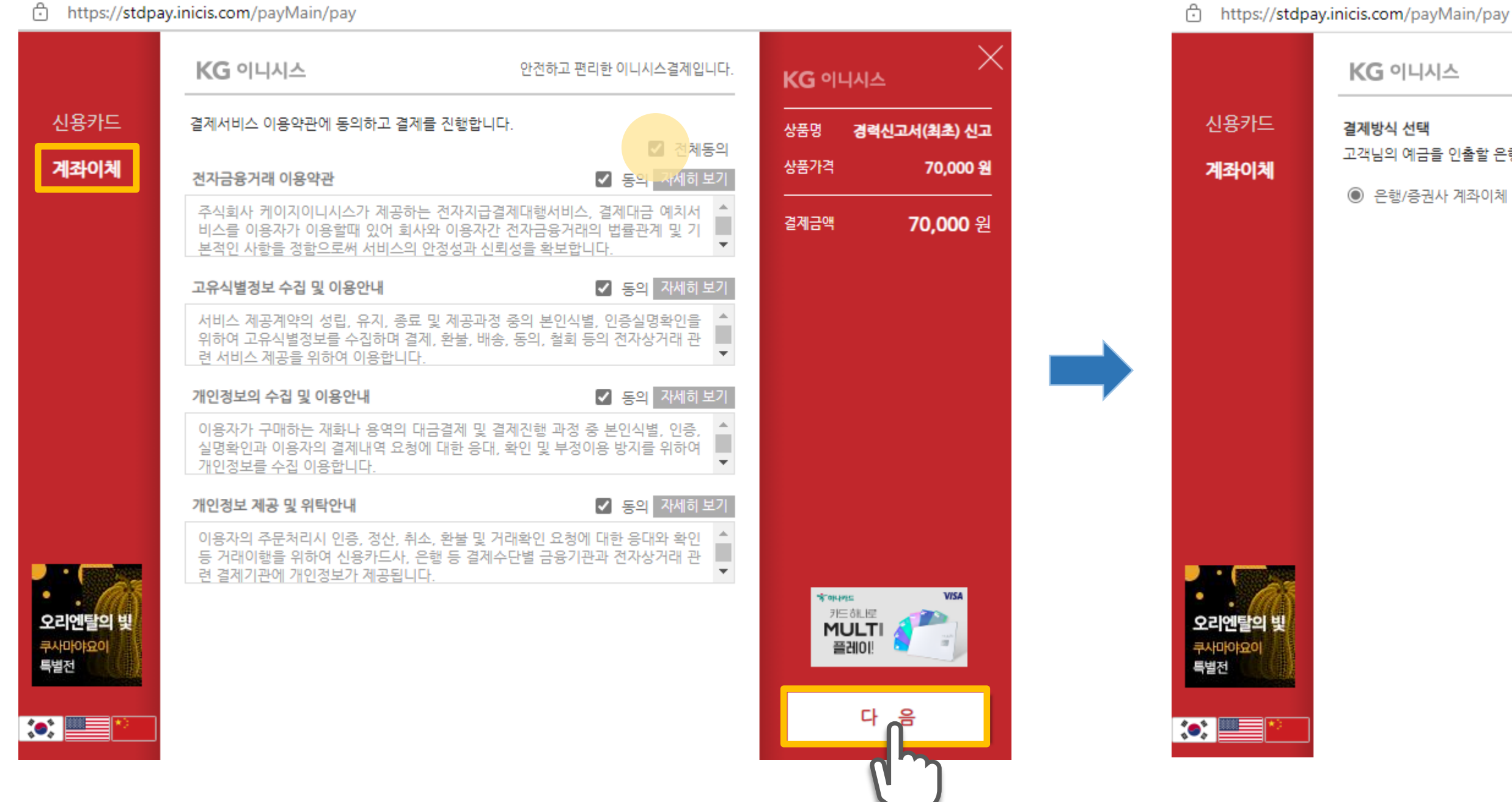

https://stdpay.inicis.com/payMain/pay

4 결제(계좌이체)

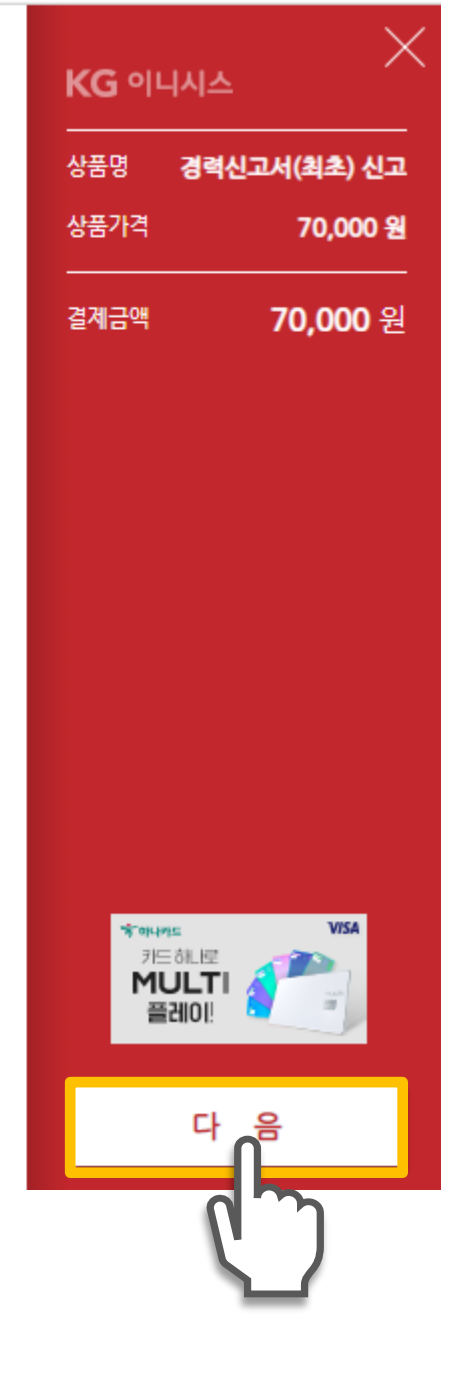

고객님의 예금을 인출할 은행/증권사를 선택해주세요.

안전하고 편리한 이니시스결제입니다.

### 다른결제 탭 선택 → 일반결제 클릭 ※ 간편결제 등록자는 '간편결제' 탭 선택하여 진행

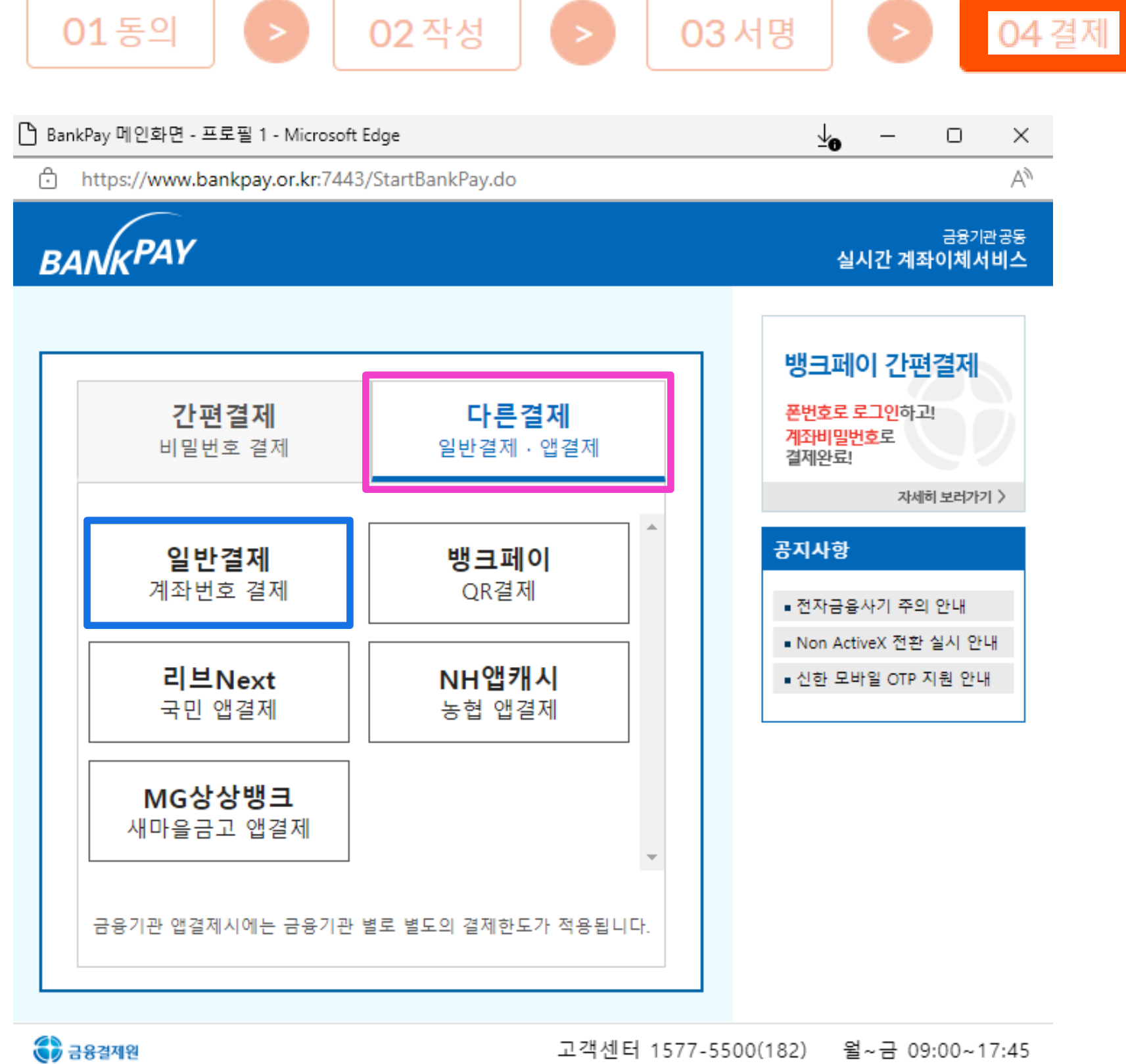

4 결제(계좌이체)

# 전체동의 체크 후 '다음' 버튼 클릭

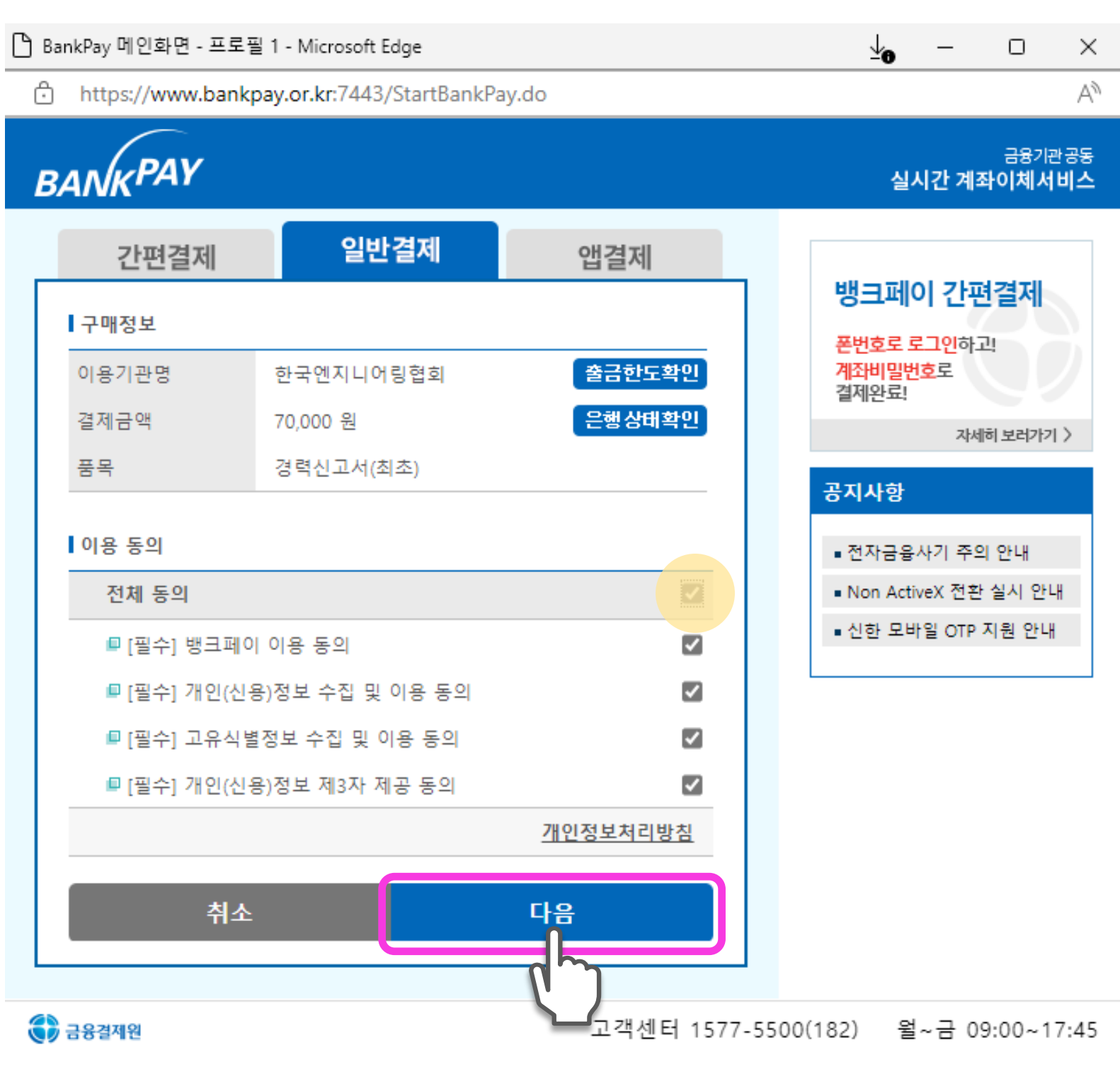

4 결제(계좌이체)

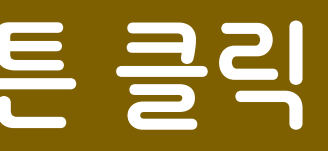

# <mark>' 결제정보(금융기관, 계좌번호, 비밀번호, 인증서, 주민등록번호)</mark> 입력 후 '결제' 클릭

4

결제(계좌이체)

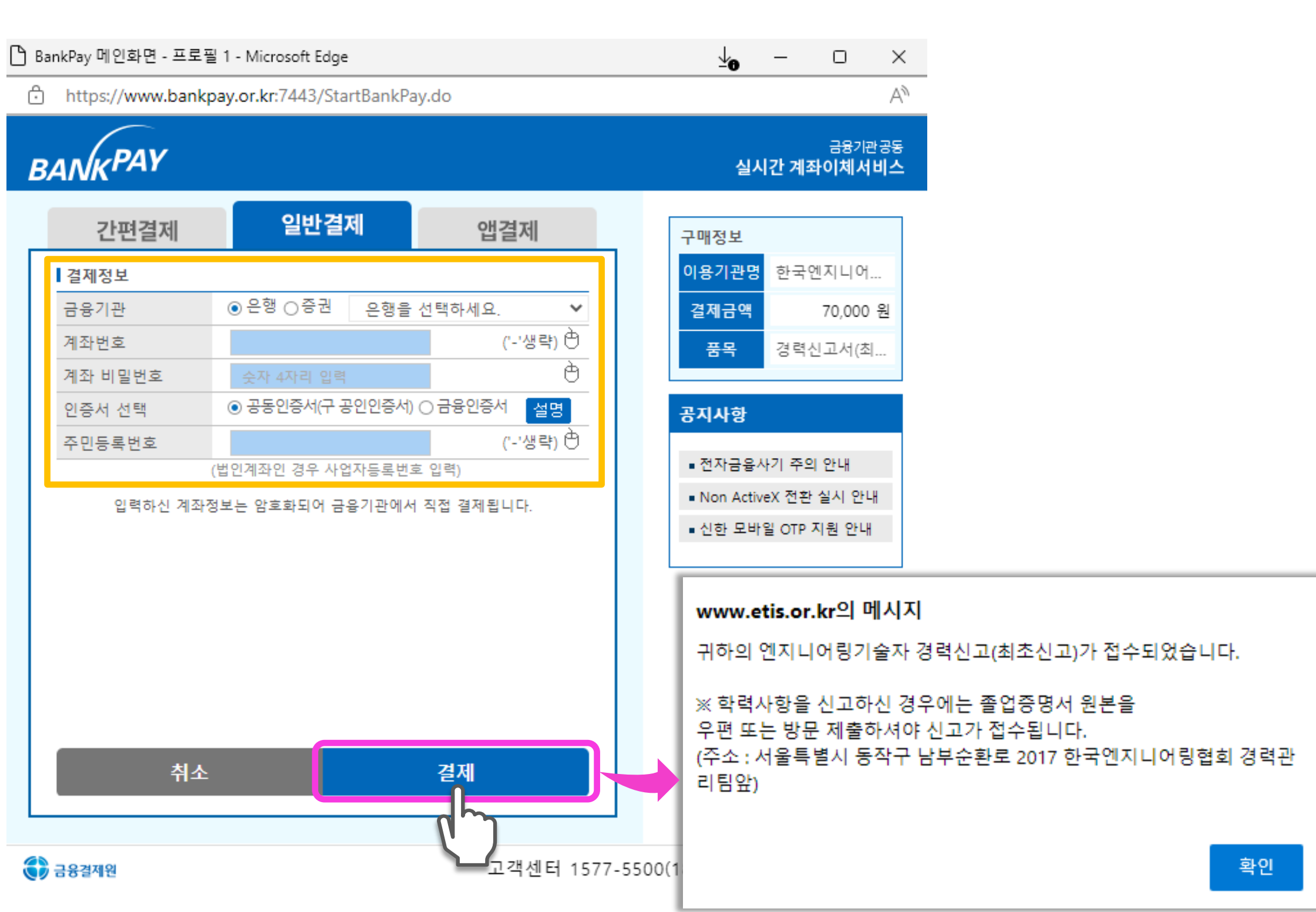

|     | _     |                     | $\times$         |
|-----|-------|---------------------|------------------|
|     |       |                     | A»               |
| ١٨  | 간계    | 금융기관<br><b>좌이체서</b> | 관공동<br><b>비스</b> |
|     |       |                     |                  |
|     |       |                     |                  |
| 명   | 한국    | 엔지니어                |                  |
| ٩   |       | 70,000              | 원                |
|     | 경력    | 신고서(초               |                  |
|     |       |                     |                  |
|     |       |                     |                  |
|     |       |                     |                  |
| 몹시  | ·기 주의 | 의 안내                |                  |
| tiv | eX 전혼 | 한실시 안내              | ·H               |
| 바   | 일 OTP | 지원 안내               |                  |

# 엔지니어링기술관련 학력과 자격의 범위

| 로그인 | 아이디가입 | ENGLISH                    | 사이트맵  | MY 문서함 | 원격지원요청 |    |    |    |
|-----|-------|----------------------------|-------|--------|--------|----|----|----|
| Etí | 5 엔지L | - I어링종합<br>RING TOTAL INFO | 정보시스팀 | 셈 알    | 림 정보   | 연구 | 통계 | 해외 |

참고

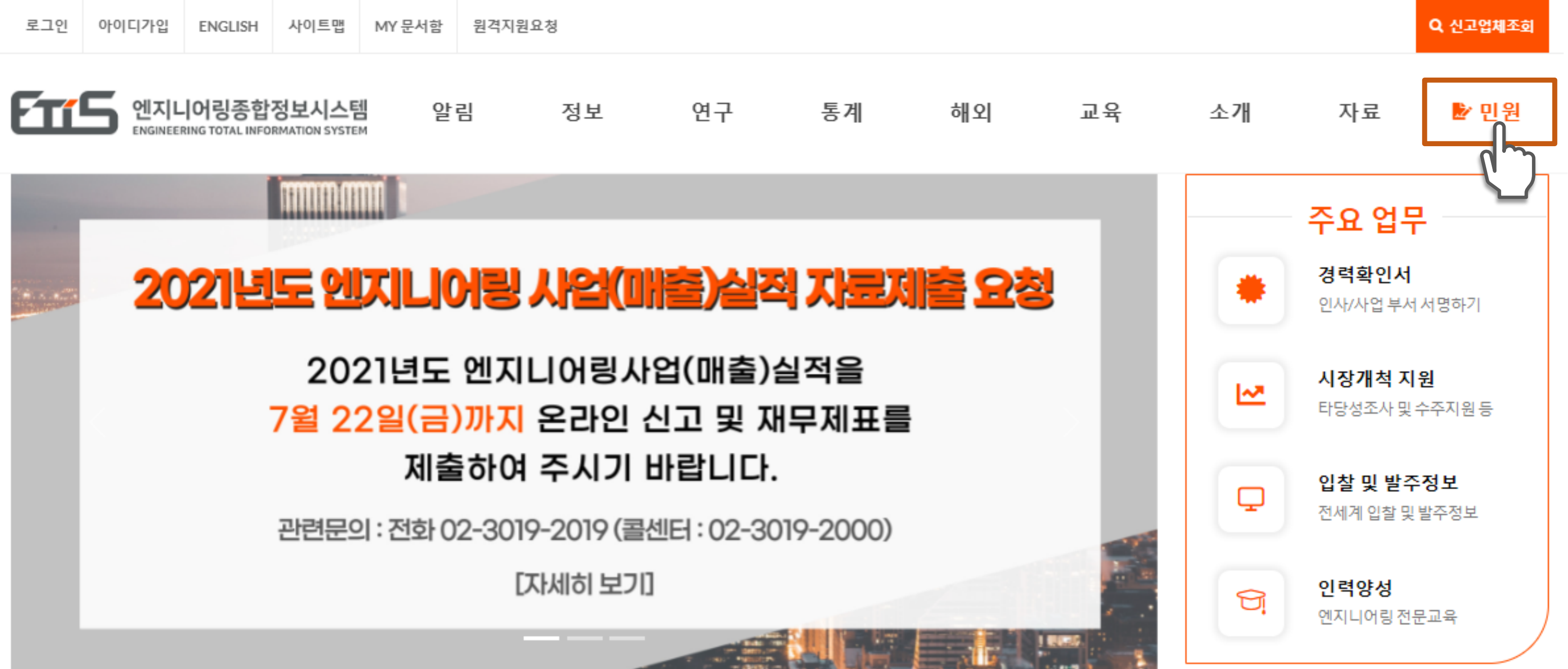

### 엔지니어링종합정보시스템(ETIS) → '민원' 클릭

## '엔지니어링기술자' 바로가기 클릭

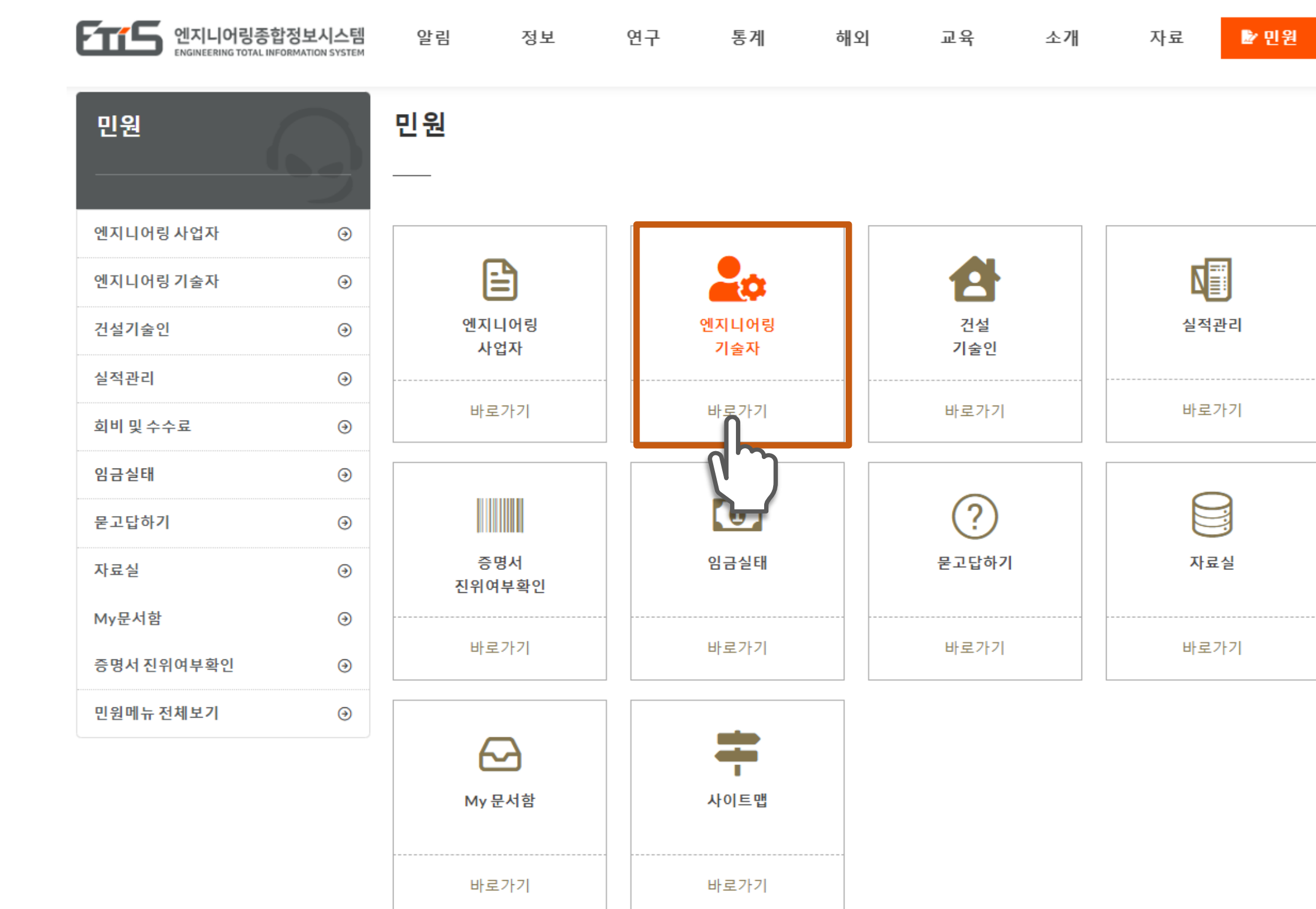

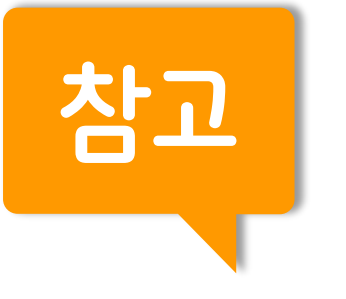

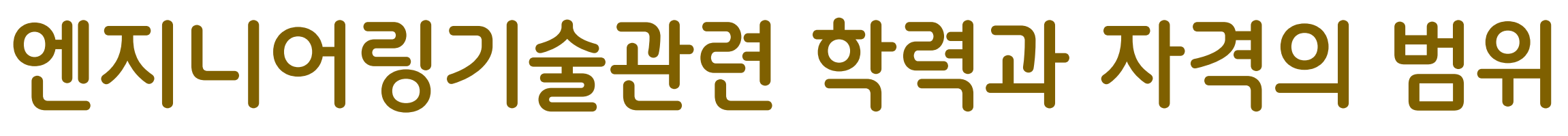

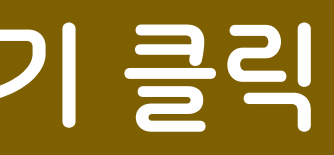

## '엔지니어링기술자란?' 클릭

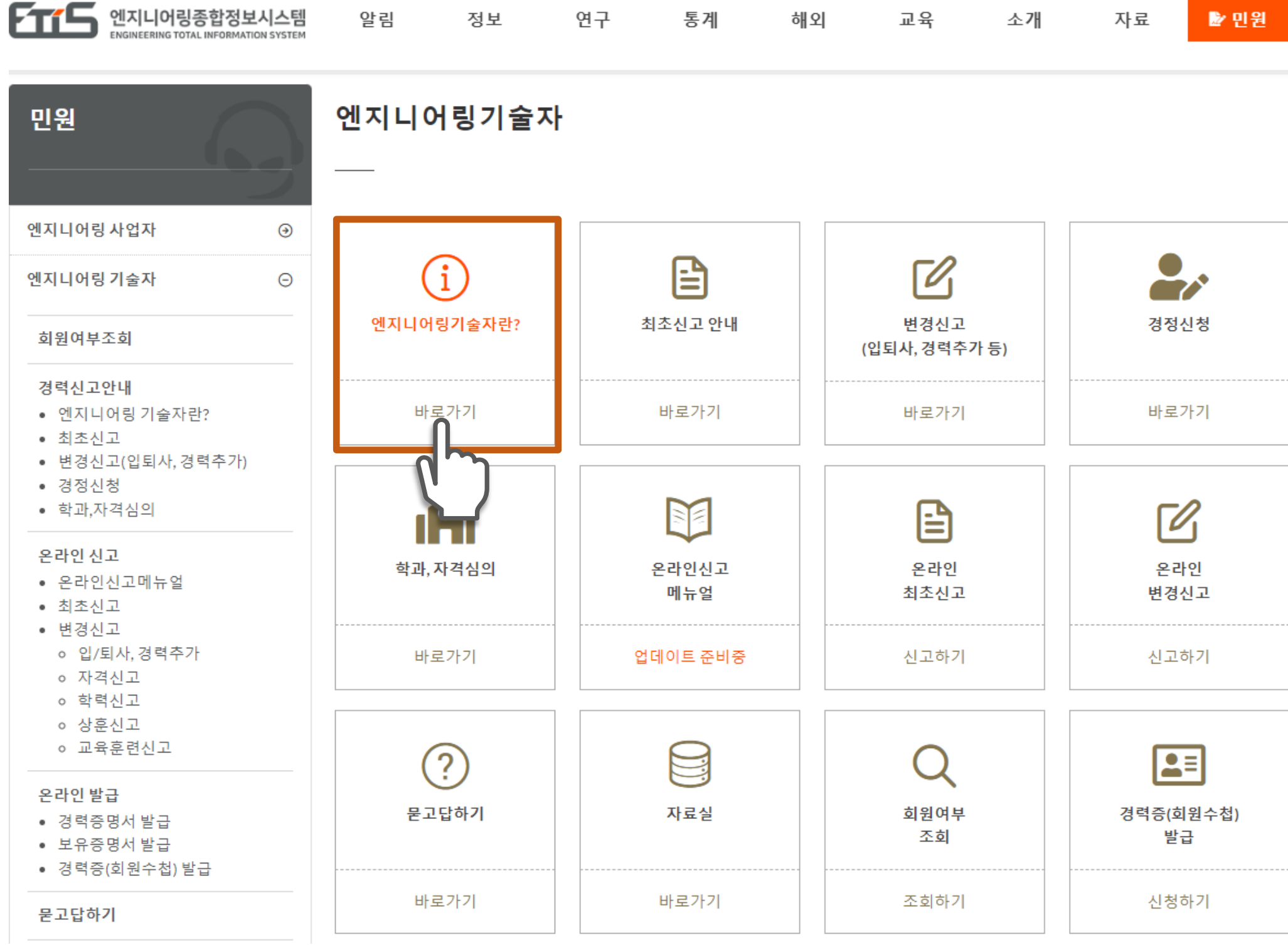

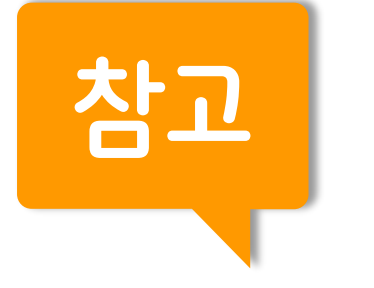

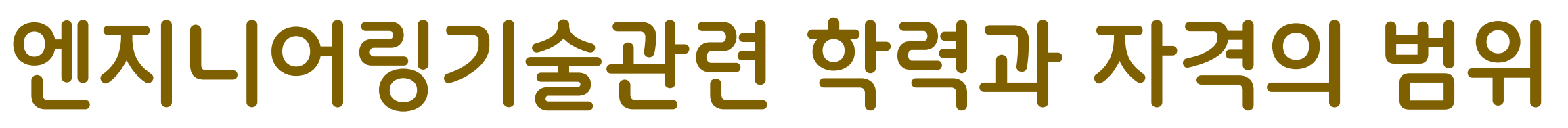

🔛 민원

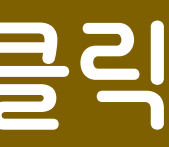

# 엔지니어링기술관련 학력과 자격의 범위

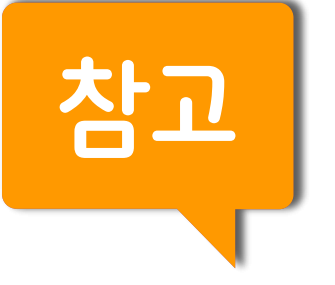

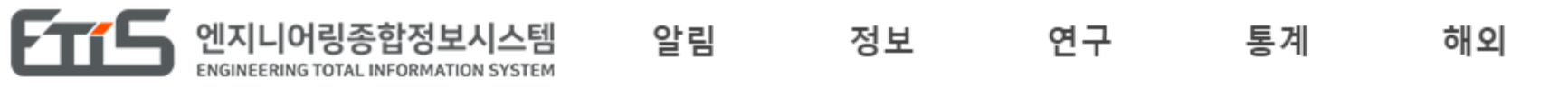

엔지니어링 기술자란? 민원 € 엔지니어링 사업자 [별표~3]~↓ 기술 및 전문분야표 기술자 등급 신고대상 Θ 엔지니어링 기술자 -1.`기계부문↓ 1. 엔지니어링 기술자란? 엔지니어링기술자란 엔지니어링기술에 관하여 회원여부조회 학력이나 경력을 가진 사람으로서 대통령령으로 경력신고안내 2. 국가기술자격자 • 엔지니어링 기술자란? 「국가기술자격법」의 기술자격종목 중「엔지니이 최초신고 [별표~2]↓ 취득한 자를 말합니다. 변경신고(입퇴사, 경력추가) 경정신청 '엔지니어링기술관련 자격의 범위' 다운로드 • 학과,자격심의 3. 학력자 온라인 신고 「초.중등교육법」 또는 「고등교육법」에 따른 학교 • 온라인신고메뉴얼 전문분야↓ 최초신고 '엔지니어링기술관련 학력의범위' 다운로드 변경신고

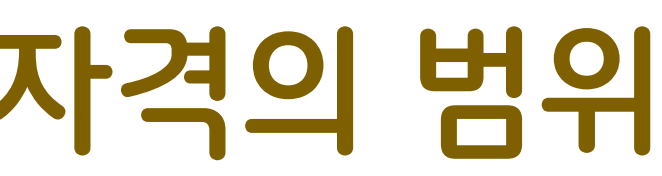

교육 소개 자료 定 민원

### 민원 / 엔지니어링기술자 / 경력신고안내 / 엔지니어링기술자란?

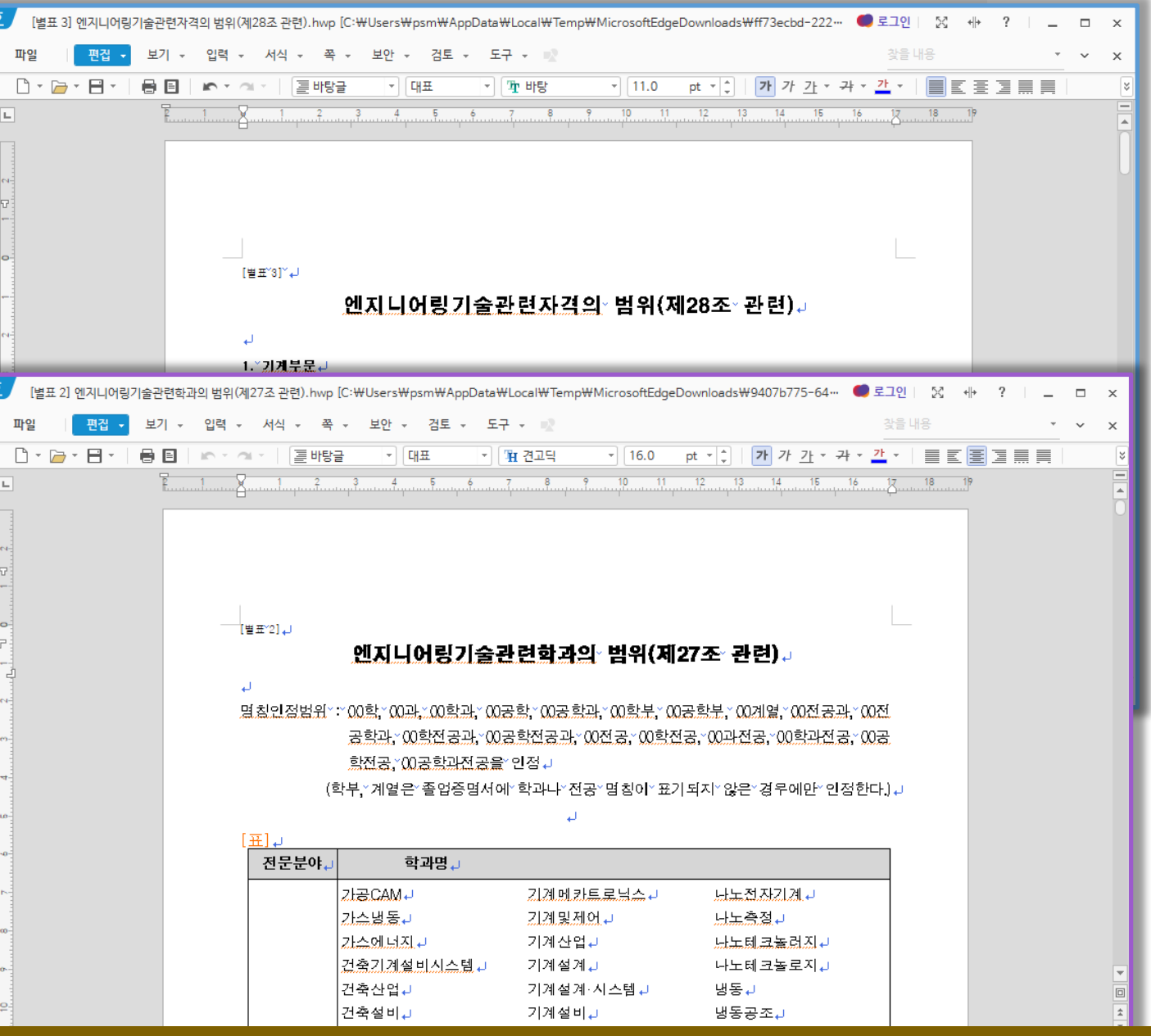

### 엔지니어링기술관련 '자격의 범위' 또는 '학력의 범위' 클릭

# 엔지니어링산업을 위한 飛上 한국엔지니어링협회

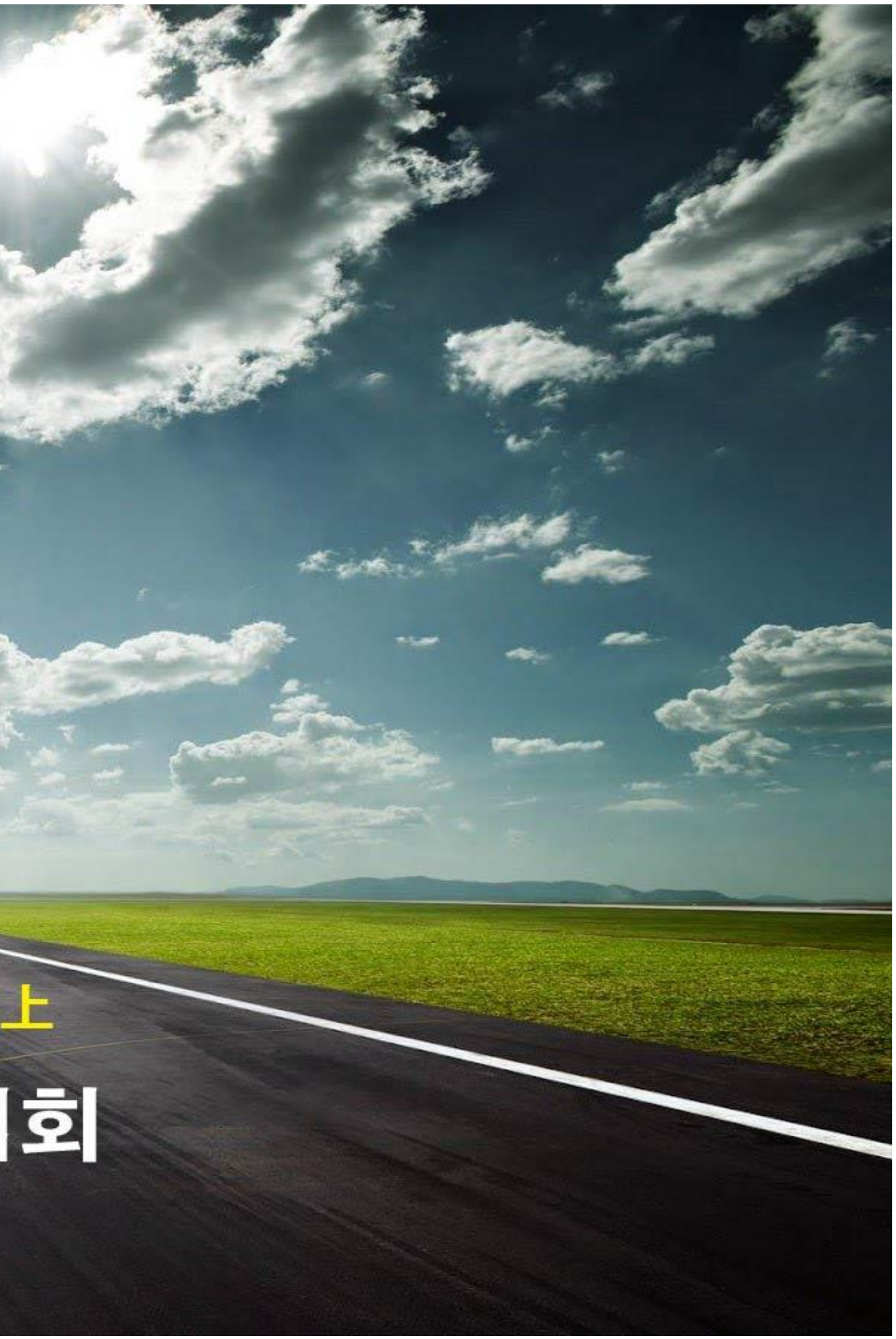